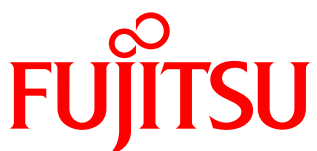

# White Paper FUJITSU Storage ETERNUS AF series and ETERNUS DX series: Reducing the Costs of Remote Data Storage

Remote data storage is costly in terms of equipment and human resource allocation. This document describes how the FUJITSU Storage ETERNUS AF series and ETERNUS DX series reduce the costs of remote data storage.

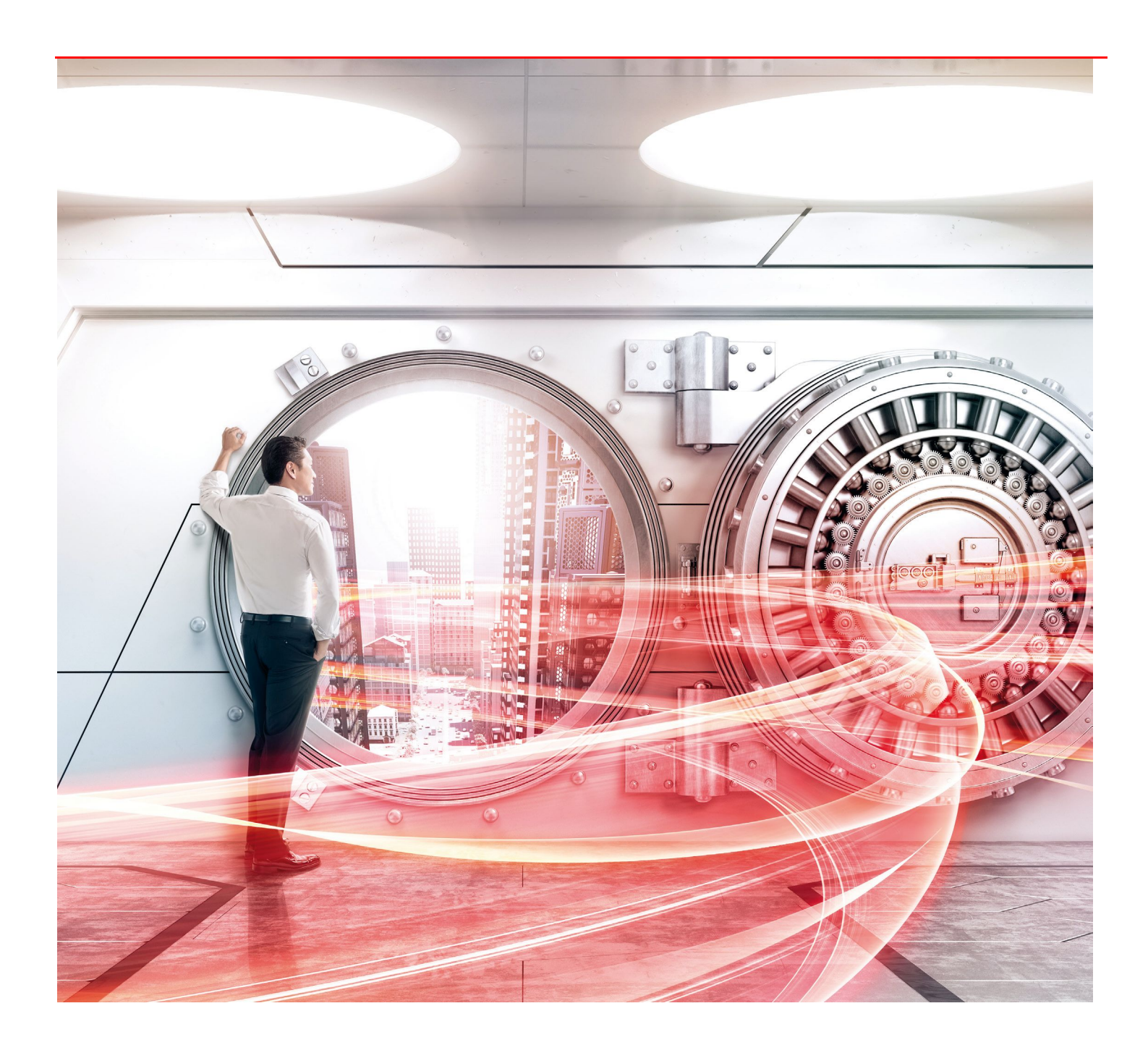

# Table of Contents

| Preface4                                                                                                    |
|----------------------------------------------------------------------------------------------------|
| 1. Methods for Storing Data Remotely5                                                                                |
| 2. Easy Deployment and Low-Cost Remote Copying between Storage Systems Using an iSCSI Connection                     |
| 3. Example Deployment of an "Extended Remote Equivalent Copy" Environment for Remote Copying between Storage Systems |
| Using iSCSI7                                                                                                    |
| 3.1. System Configuration Overview                                                                                   |
| 3.2. Copy Method Overview                                                                                            |
| 3.3. Build Environment Workflow                                                                                      |
| 3.4. Environment Build Procedure                                                                                     |
| 3.4.1. Building the ETERNUS SF AdvancedCopy Manager Copy Control Module Environment                                  |
| 3.4.2. Building the Advanced Copy Environment12                                                                      |
| 3.4.3. Copy Settings                                                                                                 |
| 4. Procedure for Remote Copy Operations27                                                                            |
| 4.1. Overview of the Operation Procedure                                                                             |
| 4.2. Operation Procedure                                                                                             |
| 4.2.1. Initial Copy                                                                                                  |
| 4.2.2. The Second and Subsequent Copies                                                                              |
| 5. Conclusions                                                                                                    |
| Appendix: Restore Procedure for Remote Copy Operations                                                               |

White Paper FUJITSU Storage ETERNUS AF series and ETERNUS DX series: Reducing the Costs of Remote Data Storage

| List of Figures                                                                                |     |
|------------------------------------------------------------------------------------------------|-----|
| Figure 1-1 Remote data storage using tape backups                                              | . 5 |
| Figure 1-2 Remote data storage using ETERNUS AF/DX                                             | .5  |
| Figure 2-1 Remote data storage using an FC connection between ETERNUS AF/DX storage systems    | . 6 |
| Figure 2-2 Remote data storage using an iSCSI connection between ETERNUS AF/DX storage systems | . 6 |
| Figure 3-1 System diagram                                                                      | .7  |
| Figure 3-2 Diagram of the remote copy operation                                                | .8  |
| Figure 3-3 System environment configuration diagram for remote copy operations                 | 10  |
| Figure 3-4 Environment configuration for copy settings                                         | 25  |
| Figure 4-1 Overview of procedure for remote copy operations                                    | 27  |
| Appendix Figure-1 Diagram of volume configuration for remote copy operation (restore)          | 36  |

# List of Tables

| Table 3-1 Building environment workflow     | . 9 |
|---------------------------------------------|-----|
| Table 3-2 Workflow of the REC path setting1 | 13  |

# Preface

Storing data remotely is a method for reducing the risk of data loss due to equipment failure, accidents, or disasters, such as earthquakes or fires.

One method of storing data to a remote site is the tape system. The FUJITSU Storage ETERNUS AF series and ETERNUS DX series can be used to remotely store data at a lower cost.

This document describes the remote storage of data using the FUJITSU Storage ETERNUS AF series, ETERNUS DX series, and ETERNUS SF AdvancedCopy Manager Copy Control Module.

The contents of the procedures in this document are current as of October 2017.

The product lineup and product information stated in this document are current as of November 2019.

#### Target Audience

This document targets the following:

- Those who are using storage systems or considering the use of storage systems, and are considering remote data storage or proposing such a system.
- Those with a basic knowledge of storage systems.

#### Target Models

This document applies to the following storage systems that support Remote Advanced Copy functions (refer to Terms below).

- FUJITSU Storage ETERNUS AF150 S3/AF250 S3 and AF650 S3
- FUJITSU Storage ETERNUS DX100 S5/S4, DX200 S5/S4, DX500 S5/S4, DX600 S5/S4, DX900 S5, and DX8100 S4/DX8900 S4

# Terms

The following terms are used in this document.

- Storage system......A storage system comprised of HDDs or flash memory.
- Tape system ......A system that reads data from and writes data to magnetic tape. (Includes systems such as tape libraries that incorporate a "robot mechanism" for transporting the cartridge tape.) Advanced Copy functions.......These FUJITSU Storage ETERNUS AF series and ETERNUS DX series functions transfer data and create copies at high speed within the storage system without using the server's CPU. The following three methods are available for creating copies: • Mirror breaking method (Equivalent Copy: EC) • Background copy method (One Point Copy: OPC) (Differential copies using this method is called QuickOPC.) Copy-on-write method (SnapOPC) • Remote Advanced Copy functions......An expanded version of the Advanced Copy function's "mirror breaking method (Equivalent Copy: EC)" that copies between FUJITSU Storage ETERNUS AF/DX series storage systems. • Extended Remote Equivalent Copy A data transfer method using Remote Equivalent Copy to connect storage systems via a network such as a WAN. • Remote Equivalent Copy

Remote Equivalent Copy
 A data transfer method using the Remote Equivalent Copy function that, unlike Extended Remote Equivalent Copy, does not connect via a network such as a WAN.

#### Naming Conventions

The following abbreviations are used in this document.

| ٠ | FUJITSU Storage ETERNUS AF series that supports the Remote Advanced Copy functions | . ETERNUS AF series |
|---|------------------------------------------------------------------------------------|---------------------|
| ٠ | FUJITSU Storage ETERNUS DX series that supports the Remote Advanced Copy functions | . ETERNUS DX series |
| ٠ | ETERNUS AF series and ETERNUS DX series                                            | . ETERNUS AF/DX     |

- ETERNUS SF AdvancedCopy Manager...... ACM
- ETERNUS SF AdvancedCopy Manager Copy Control Module ...... CCM

# 1. Methods for Storing Data Remotely

A tape system is a typical method for remotely storing data from the storage system in the operation site (hereafter, "tape backup"). For remote data storage using tape backups, the data in the storage system is backed up to tape periodically and this tape is transported to a remote site. The deployment costs and running costs of this system are low and large volumes of data can be stored for a long time.

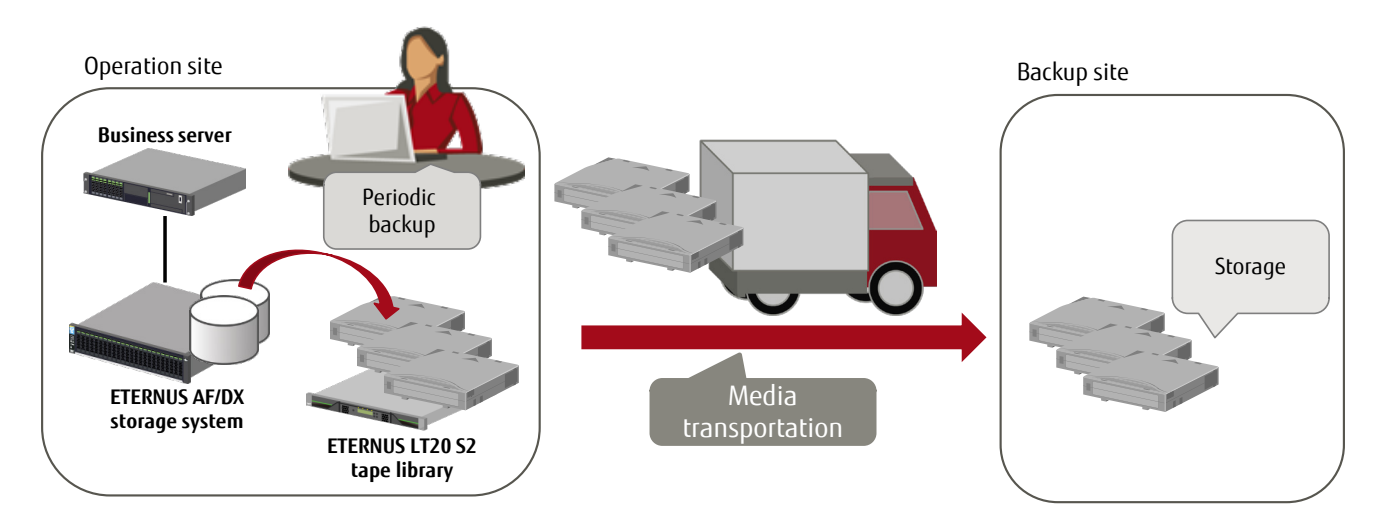

Figure 1-1 Remote data storage using tape backups

On the other hand, for the remote storage method using the ETERNUS AF/DX, the ETERNUS AF/DX storage systems are connected via a network, such as a WAN, and "Extended Remote Equivalent Copy" is used to transfer the data to the storage system in the remote site.

"Extended Remote Equivalent Copy" can be used for backups by creating snapshots or by mirroring between storage systems and can protect data from accidents or disasters. Tape transportation is not necessary and there is no need for tape libraries or periodic maintenance of the tapes. Manual work at the remote site can also be reduced.

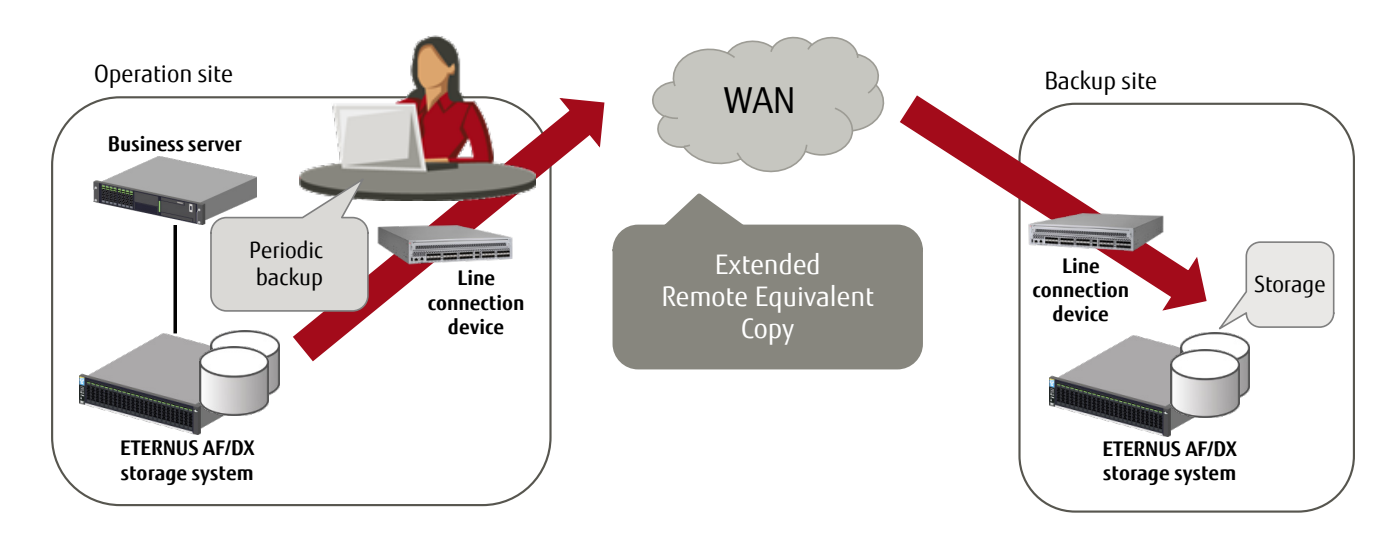

Figure 1-2 Remote data storage using ETERNUS AF/DX

# 2. Easy Deployment and Low-Cost Remote Copying between Storage Systems Using an iSCSI Connection

Fibre Channel (FC) and Internet Small Computer System Interface (iSCSI) are available for connecting storage systems when "Extended Remote Equivalent Copy" is performed.

FC connections transfer data at high speed and can also be used for recovery of mission critical systems after a disaster. However, WAN connections require a high-cost Fibre Channel switch to enable FC-IP tunneling connections.

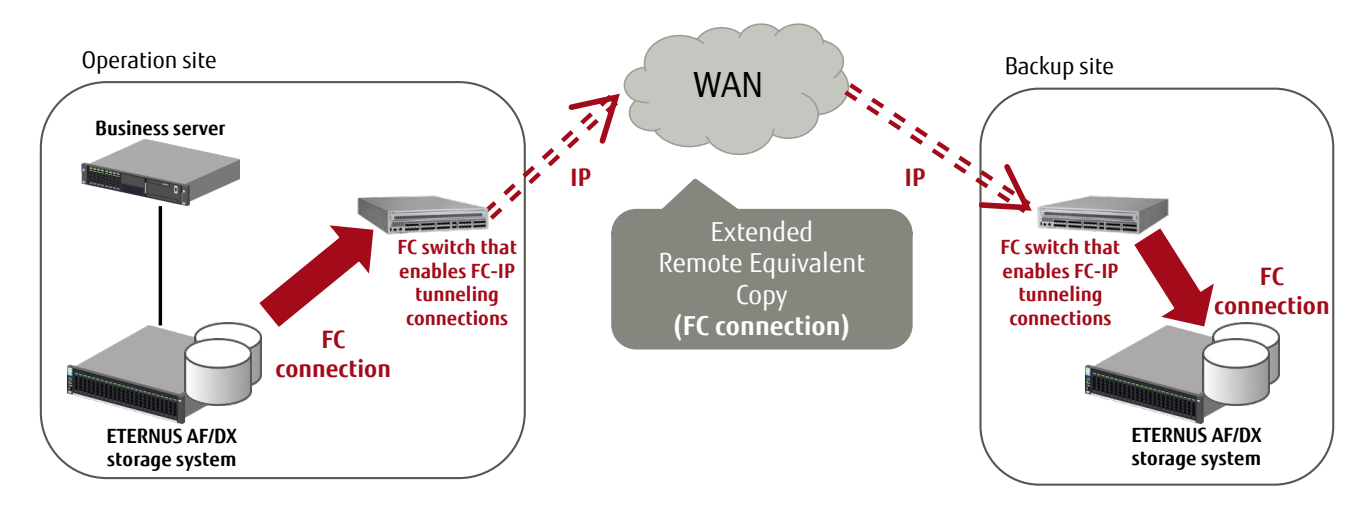

Figure 2-1 Remote data storage using an FC connection between ETERNUS AF/DX storage systems

iSCSI is a protocol standard for building a Storage Area Network (SAN) using an IP network. An iSCSI connection using this standard can be configured from low-cost devices such as Ethernet routers and network cables.

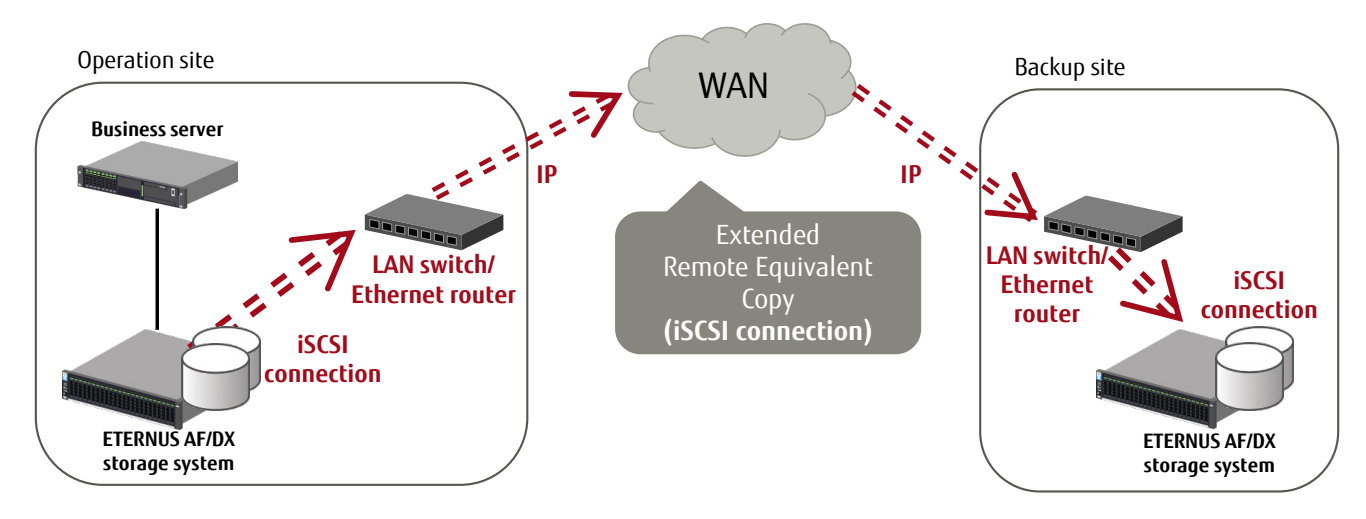

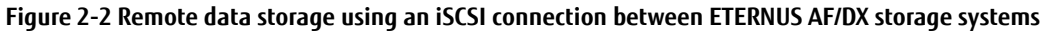

Because iSCSI connections can use low-cost network devices, such as LAN switches and Ethernet routers, installation costs are reduced. Configuring REC and operating the remote data storage are also easy.

The following chapters describe the deployment and operation procedures for remote data storage when the ETERNUS AF/DX storage systems are connected with iSCSI.

# 3. Example Deployment of an "Extended Remote Equivalent Copy" Environment for Remote Copying between Storage Systems Using iSCSI

This chapter describes an example deployment of an "Extended Remote Equivalent Copy" environment that uses iSCSI.

#### 3.1. System Configuration Overview

In this configuration, the business data of the storage system in the operation site is copied to the storage system in the remote backup site via a WAN.

ETERNUS AF/DX is used as the storage systems and iSCSI is used for connecting the storage systems to the WAN.

In the following configuration example, iSCSI is used as the connection method for the business server and the ETERNUS AF/DX of the operation site.

The same network devices are used for the REC IP-SAN, which connects the ETERNUS AF/DX storage systems via the WAN; and the management LAN, which controls each device. The LAN segments are divided by a VLAN. The business IP-SAN, which is between the business server and the ETERNUS AF/DX, uses different network devices.

A CCM server is deployed in the operation site to control the Advanced Copy functions of the ETERNUS AF/DX.

ETERNUS SF AdvancedCopy Manager Copy Control Module (hereafter, "CCM") is installed in the CCM server. This tool of ETERNUS SF AdvancedCopy Manager (hereafter, "ACM") controls the Advanced Copy functions of the ETERNUS AF/DX.

CCM controls the copy operation from the ETERNUS AF/DX storage system in the operation site to the ETERNUS AF/DX storage system in the backup site via the management LAN.

The Remote Equivalent Copy function (REC) is used for copying between the storage systems.

In this configuration example, because the ETERNUS AF/DX in the backup site is managed from the operation site, the management LAN is also connected via the WAN.

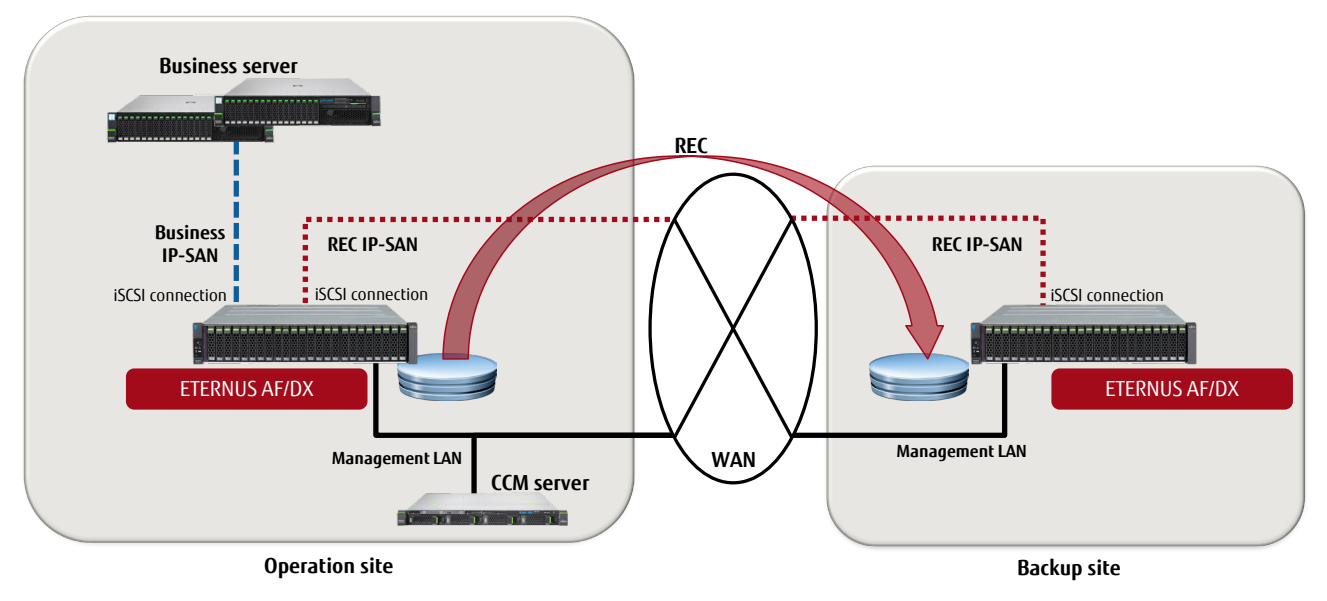

Figure 3-1 System diagram

Note that "Figure 3-1 System diagram" omits network devices such as L2 switches and terminals for managing the ETERNUS AF/DX. In addition, redundancy is used for the business IP-SAN, the REC IP-SAN, and the management LAN, but this has been simplified in the diagram.

## 3.2. Copy Method Overview

This section describes the method for storing one generation of the production volume that is in the operation site to the remote data storage in the backup site on a logical volume basis.

The impact on business due to volume copying is reduced and complete data is stored even when problems occur in the operation site or the connection.

Differential copying (QuickOPC) is used to copy the production volume to the REC copy source volume of the ETERNUS AF/DX storage system in the operation site. Then, REC is used to copy that data to the ETERNUS AF/DX storage system in the backup site. After the REC copy is completed, differential copying (QuickOPC) is used to copy the data to the backup volume of the ETERNUS AF/DX storage system in the backup site.

Copying with QuickOPC in the storage system is completed instantaneously and does not impact the volume access of the business server. Copying the REC copy destination volume ensures that one previous generation of the entire data is stored to the backup site even if a problem occurs during REC.

All copy operations are controlled from the CCM server.

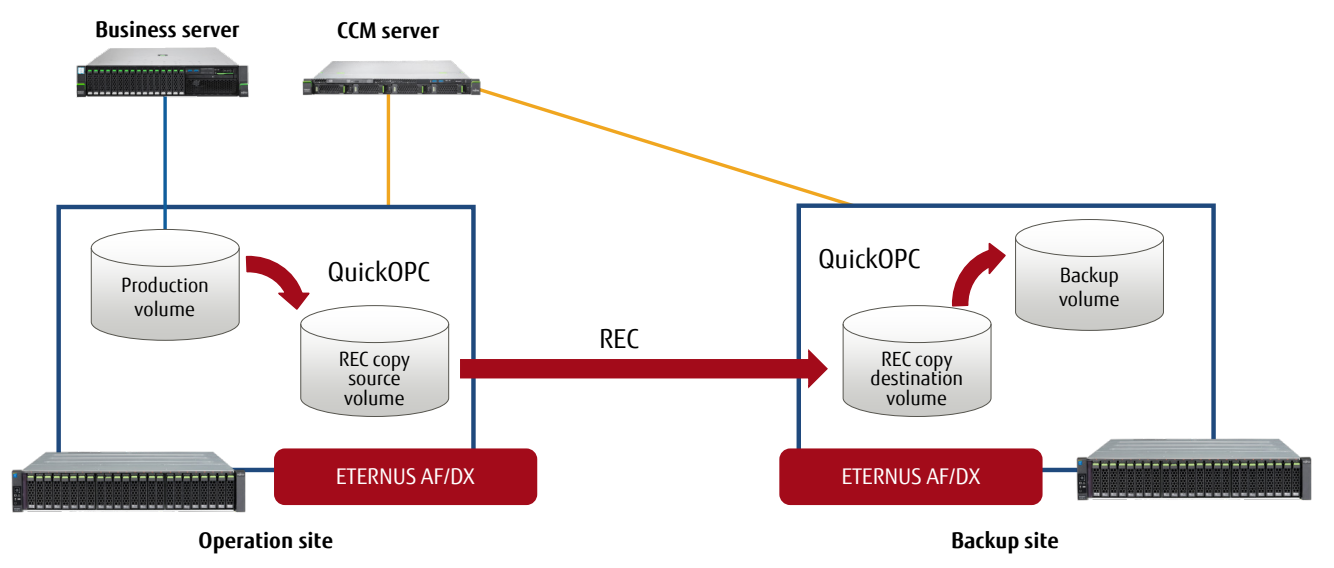

Figure 3-2 Diagram of the remote copy operation

# 3.3. Build Environment Workflow

Of the environments shown in the overviews of the system configuration and copy method, the following table shows the workflow for building the CCM environment and for building the Advanced Copy environment required for remote copying between storage systems.

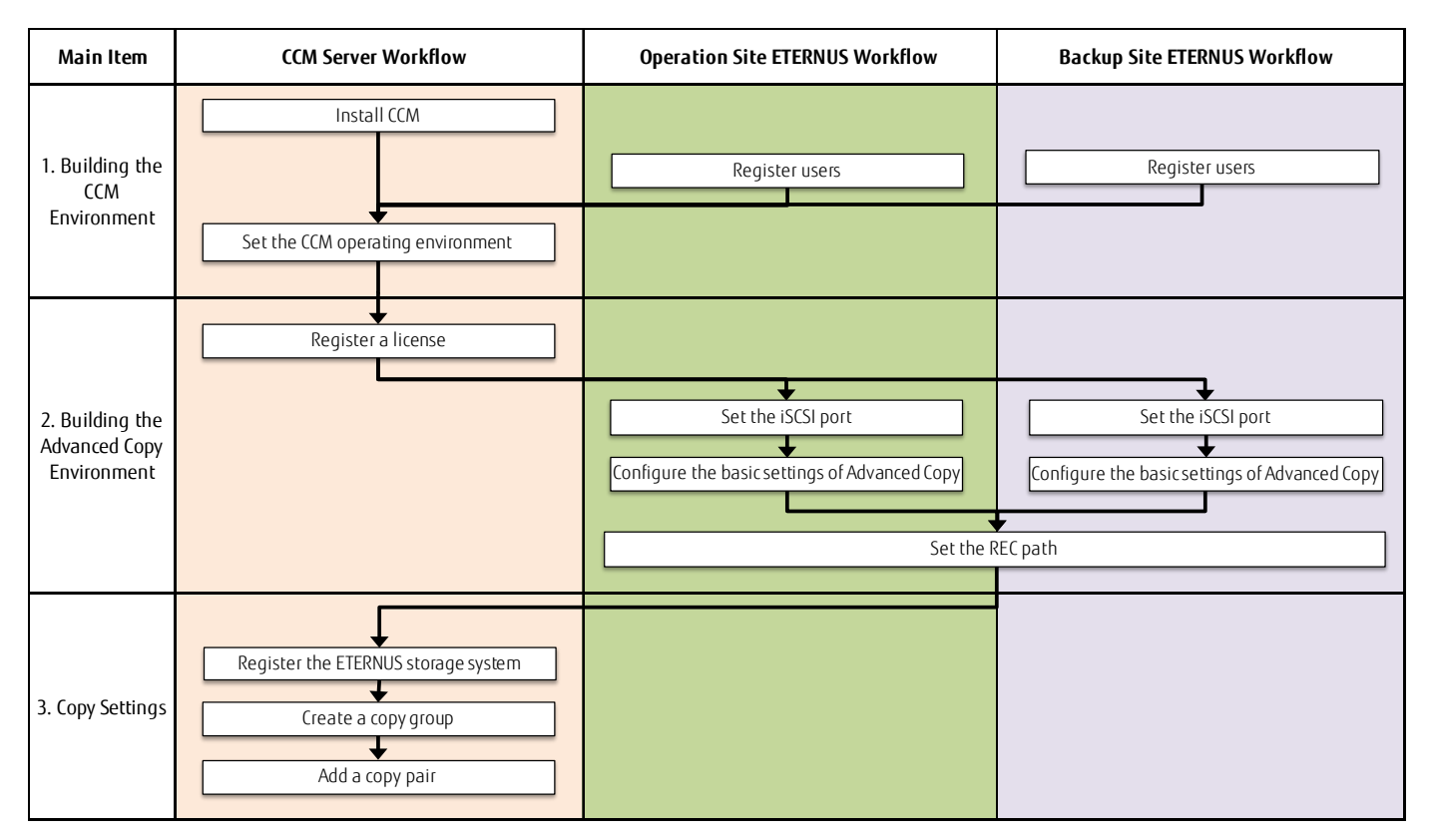

Table 3-1 Building environment workflow

# 3.4. Environment Build Procedure

This section describes the build procedure for CCM and Advanced Copy using the following environment configuration as an example.

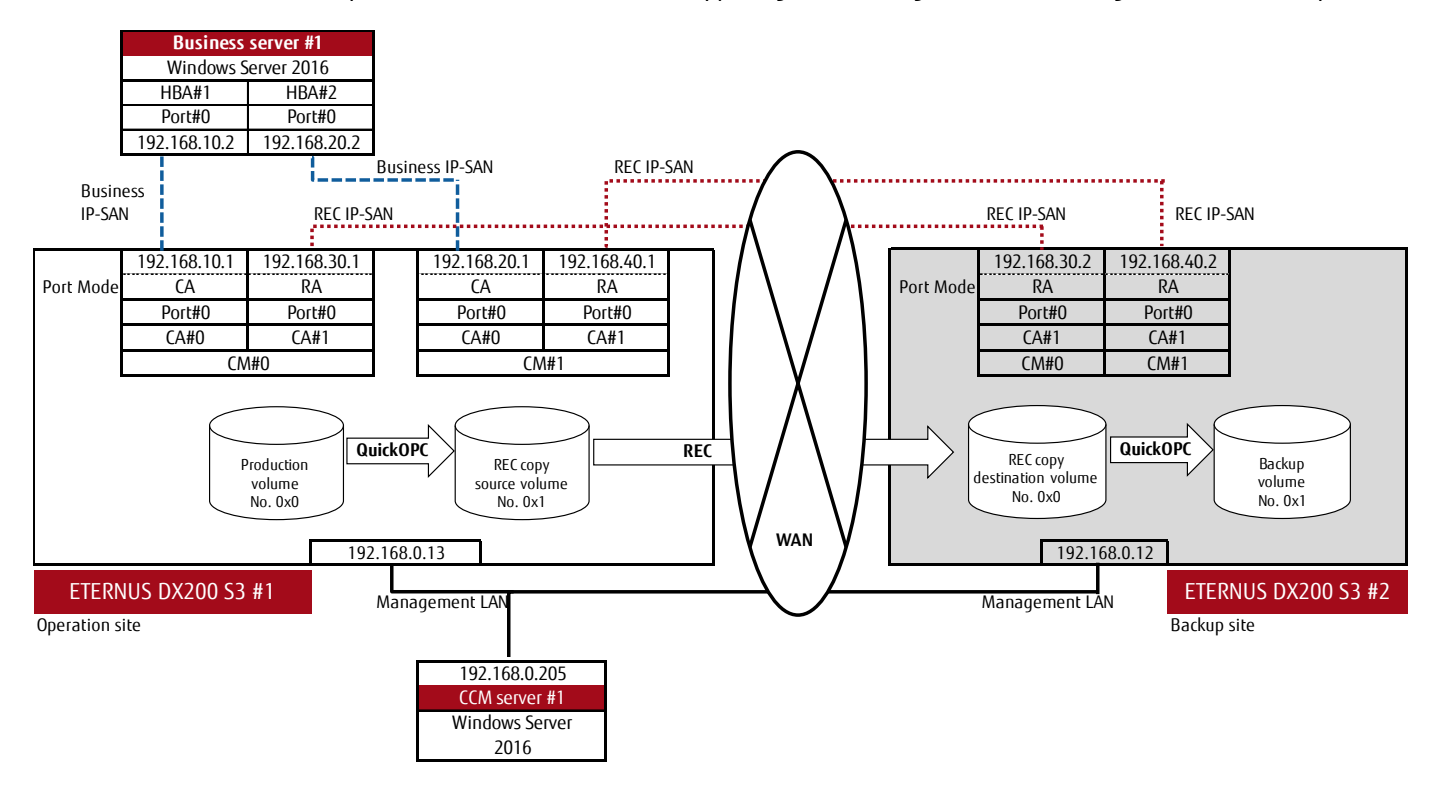

# Figure 3-3 System environment configuration diagram for remote copy operations

Before building the CCM environment and the Advanced Copy environment, check that the following preparations have been made:

- The production volume of the ETERNUS AF/DX in the operation site is configured and can be used from the business server.
- The OS environment of the CCM server is configured.
- The following describes the procedure for using Windows Server as the CCM server OS.
- The WAN is connected between the operation site and the backup site.
- The CCM server and ETERNUS AF/DX storage systems in the operation site and backup site are connected via the management LAN (MNT ports).
- The REC LAN to be used for the REC path between the operation site and backup site can communicate with the WAN.
- The logical volumes required for copying are created in the ETERNUS AF/DX storage systems of both the operation site and the backup site.
  - The following volumes are required:
  - REC copy source volume
  - REC copy destination volume
  - Backup volume

Each volume must be created with the same capacity as the production volume of the backup target.

# Note:

If a firewall is used between the CCM server and the ETERNUS AF/DX in the backup site, open the following ports in the backup site for communication with the ETERNUS AF/DX.

- 1372/tcp
- 1999/tcp
- 22/tcp
- 23/tcp
- 32002/tcp

If a firewall is used between the REC LAN of the operation site and the backup site, open the following communication port.

• 3260/tcp

# 3.4.1. Building the ETERNUS SF AdvancedCopy Manager Copy Control Module Environment

Perform the following to build the CCM environment.

- Install CCM.
- Register users.
- Configure the CCM operating environment.

Install CCM using the "ETERNUS SF SC/ACM/Express Media Pack (Windows 64-bit version) Manager Program 1/2" installation DVD.

Register users who will use CCM in the ETERNUS AF/DX storage systems at the operation site and the backup site as Software role accounts. For the user accounts, 1 to 32 single-byte alphanumeric characters and symbols ("!", "-", "\_", ".") can be used.

In the operating environment settings of the CCM server, create CCM users and set the PATH environment variable. Create CCM users by creating accounts with the Software role registered in the ETERNUS AF/DX. Add the following CCM bin directory to the PATH environment variable. <Program installation directory>\CCM\bin

# 3.4.2. Building the Advanced Copy Environment

Perform the following to build the Advanced Copy environment.

- Register an Advanced Copy license.
- Set the iSCSI port.
- Configure the basic settings of Advanced Copy.
- Set the REC path.
- Check the REC path connection.

To register an Advanced Copy license, register a license for ETERNUS SF AdvancedCopy Manager using the license function of ETERNUS SF. Enter the following "esflm add" command at the command prompt with the OS administrator rights on the CCM server. esflm add <licenseID> <licenseKey> -i <ipAddress> -u <userName> -p <password>

The path of the license function command is <Program installation directory>\LM\bin.

Register the ETERNUS SF AdvancedCopy Manager license in each ETERNUS AF/DX storage system.

For <licenseID>, specify the license ID of AdvancedCopy. The specifiable <licenseID> can be checked by entering the "esflm listid" command at the command prompt.

For <licenseKey>, specify the license key obtained from the ETERNUS SF AdvancedCopy Manager license. For <ipAddress>, specify the IP address of the ETERNUS AF/DX MNT port in the operation site or backup site. For <userName> and <password>, specify a user with administrator rights in the ETERNUS AF/DX and enter the password.

In the iSCSI port settings, set the port mode and IP address of the REC iSCSI port in the ETERNUS AF/DX.

The port mode of the REC iSCSI port must be set as "RA" or "CA/RA".

When using the iSCSI port only for REC, set the port mode to "RA". When using the iSCSI port for both REC and connection to the server, set to "CA/RA".

Set the iSCSI port mode from [Connectivity] - [Port Group] - [iSCSI] - [Modify Port Mode] of ETERNUS Web GUI.

Set the IP address of the iSCSI port from [Connectivity] - [Port Group] - [iSCSI] - [Modify iSCSI Port Parameters] of ETERNUS Web GUI. After setting the IP address for the iSCSI port of the ETERNUS AF/DX in both the operation site and backup site, click [Test Connection (ping)] in [Modify iSCSI Port Parameters] to check the communication between the iSCSI ports.

Configure the basic settings for Advanced Copy in the ETERNUS AF/DX storage systems in the operation site and the backup site. The basic settings of Advanced Copy include the following:

• EC/OPC priority setting

• Copy table size settings

For some models, the copy table size is set to OMB as the default setting at shipment. Be sure to change the copy table size.

In the copy table size settings, set the resolution of the REC copy source storage system to the same resolution as the copy destination storage system. REC cannot be executed between storage systems with different resolutions. Note that the copy table sizes do not need to be the same. If the calculated resolution for the copy source storage system and the copy destination storage system are different, set the resolution of both storage systems to the higher value. If the resolution is changed, recalculate and reset the copy table size.

For the configuration example (Section 3.1), the initial values of the ETERNUS DX200 S4 are used for the EC/OPC speed setting and the copy table size settings.

EC/OPC priority setting: "Automatic Priority" Copy table size settings Resolution: "×16" Table size: 128 (MB) Table size threshold: 80%

Configure the basic settings of Advanced Copy from [Advanced Copy] - [Settings] of ETERNUS Web GUI.

For the REC path setting, set a path between the ETERNUS AF/DX storage systems.

Export the ETERNUS AF/DX storage system information from the operation site and the backup site, and use this information to create the copy path information.

Save the created copy path information to a file and apply the information to the ETERNUS AF/DX in the backup site. The following table shows the workflow of the REC path setting.

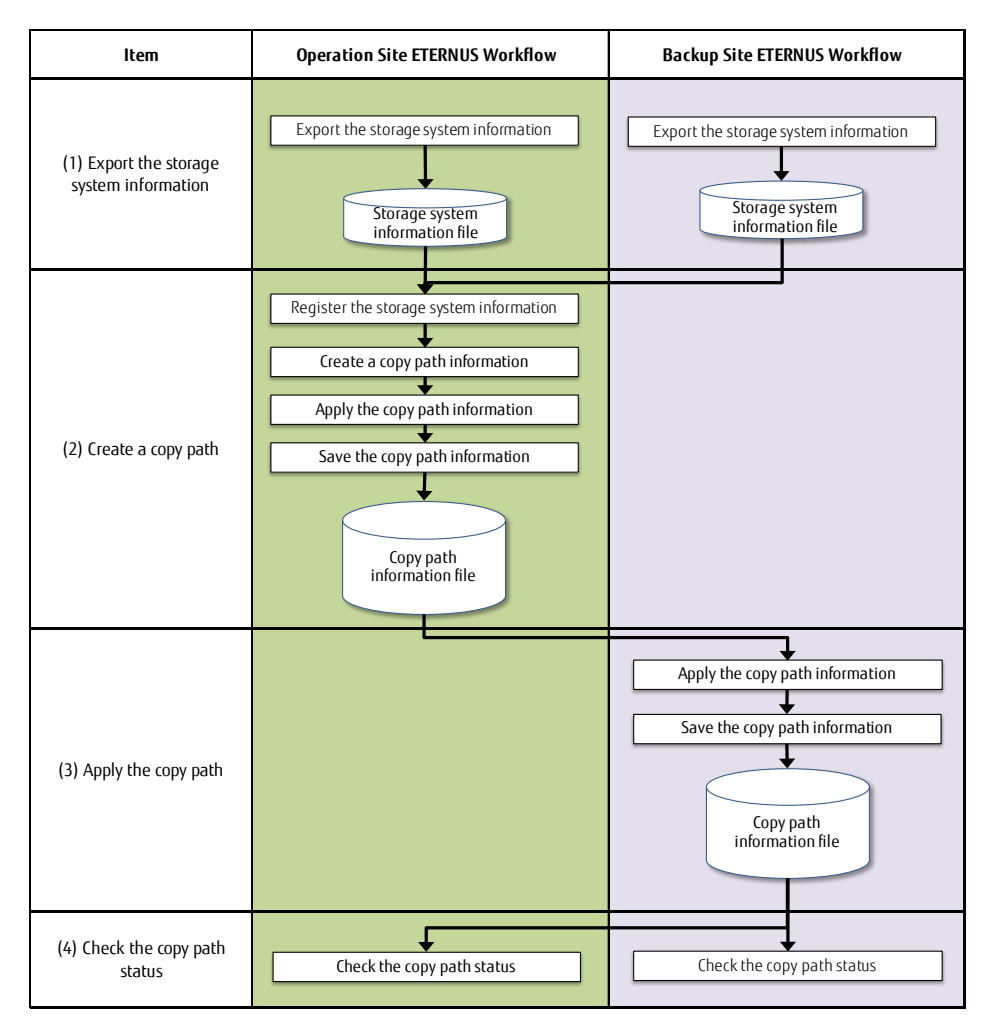

Table 3-2 Workflow of the REC path setting

(1) Export the storage system information

Export the storage system information and save it to a file.

Click [Export Storage Info] from [Advanced Copy] - [Settings] - [Action] of ETERNUS Web GUI. Click the [Export] button. When the export of the storage system information is completed, the screen for executing the file download is displayed.

Click the [Download] button. The downloaded file is saved to the terminal that started ETERNUS Web GUI. The default file name is "RecRAInfo\_Serial number\_YYYY-MM-DD\_hh-mm-ss.bin".

Export the ETERNUS AF/DX storage system information from the operation site and the backup site.

(2) Create a copy path

Use the Wizard to set the copy path information between the storage systems, which is required for executing REC.

a. Register the storage system information

Click [Set Copy Path] from [Advanced Copy] - [Settings] - [Action] of ETERNUS Web GUI in the operation site.

| Overview volume roub orod                                                                                                    | a mini-rowsioning Advanced copy Component System |                                                                                                    |
|----------------------------------------------------------------------------------------------------|--------------------------------------------------|----------------------------------------------------------------------------------------------------|
| Advanced Copy > Settings > Copy                                                                                                    | Path                                             |                                                                                                    |
| Category                                                                                                    | Copy Path                                        | » Action                                                                                                    |
| Advanced Copy  Advanced Copy  Advan |                                                  | Target: 0 Set Copy Path Export All Copy Path Export All Copy Path Export All Copy Path Export Storage Info Get Round Trip Time Modify REC Multiplicity Set REC Bandwidth Limit |

Select [Create Copy Path] in [Operation Mode] and click [Next].

| Set Copy Fain                                                                                                    |                |
|----------------------------------------------------------------------------------------------------|----------------|
| Start Register Create Apply Save Bandwidth Limit Measure Finish                                                                                                    |                |
|                                                                                                    | (?) Help       |
| ▼ Information                                                                                                    | _              |
| (1) This wizard will guide the user though the following configuration tasks.                                                                                                    |                |
| Create Copy Path                                                                                                    |                |
| Creating a new copy path, and applying it to the storage system.                                                                                                    |                |
| Apply Copy Fain     Apply Copy Fain     A |                |
| Click (Next) to continue, or [Cancel] to exit the wizard.                                                                                                    |                |
|                                                                                                    |                |
| V Uperation Mode Selection     Operating Mode     Croacts Conv Path     Canner Conv Path                                                                                                    |                |
|                                                                                                    |                |
|                                                                                                    |                |
|                                                                                                    |                |
|                                                                                                    |                |
|                                                                                                    |                |
|                                                                                                    |                |
|                                                                                                    |                |
|                                                                                                    |                |
|                                                                                                    |                |
|                                                                                                    |                |
|                                                                                                    |                |
|                                                                                                    |                |
|                                                                                                    | ¥              |
|                                                                                                    | Next >> Cancel |
|                                                                                                    | 211            |

White Paper FUJITSU Storage ETERNUS AF series and ETERNUS DX series: Reducing the Costs of Remote Data Storage

|  | Select [Not use | 1 in fBase | e Information] | and click | [Next] |
|--|-----------------|------------|----------------|-----------|--------|
|--|-----------------|------------|----------------|-----------|--------|

| Set Copy Path                                                   |        |   |
|-----------------------------------------------------------------|--------|---|
| Start Register Create Apply Save Bandwidth Limit Measure Finish |        |   |
| 2                                                               | ) Help | * |
| ▼ Information                                                   |        |   |
| () Please select use of base information that create copy path. |        |   |
|                                                                 |        |   |
| ▼ Base Information Selection                                    |        |   |
| Base Information CBackup Path File CPath File CNotuse           |        |   |
|                                                                 |        |   |
|                                                                 |        |   |
|                                                                 |        |   |
|                                                                 |        |   |
|                                                                 |        |   |
|                                                                 |        |   |
|                                                                 |        |   |
|                                                                 |        |   |
|                                                                 |        |   |
|                                                                 |        |   |
|                                                                 |        |   |
|                                                                 |        |   |
|                                                                 |        |   |
|                                                                 |        |   |
|                                                                 |        |   |
|                                                                 |        | - |
| Next >> fb                                                      | ncel   |   |

First, select the [Registration from file] radio button in [Operation Method], next select the downloaded storage system information file of the operation site in [Storage System Information File Selection], and then click [Next].

| Start Register Create Apply Save                             | Bandwidth Limit 📏 Measure 🗦 Finish                                |                |
|--------------------------------------------------------------|-------------------------------------------------------------------|----------------|
|                                                              |                                                                   | (?) Help       |
| ▼ Information                                                |                                                                   |                |
| (i) Up to 128 storage systems can be registered.             |                                                                   |                |
| (i) Please select "Registration from file" to create path to | other storage system.                                             |                |
| Please select "Finish of registration by file reading" to    | go onto next process.                                             |                |
| ▼ Registered Storage System List                             |                                                                   |                |
| Box ID                                                       |                                                                   |                |
| र                                                            |                                                                   | F              |
| Operation Method Selection                                   |                                                                   |                |
| Operation Method                                             | Crinish of realistation by file reading<br>Registration from file |                |
| Storage System Information File Selection                    |                                                                   |                |
| Storage System Information File                              | Browse DX200_1_RecRAinfo_B#R                                      |                |
|                                                              |                                                                   |                |
|                                                              |                                                                   |                |
|                                                              |                                                                   |                |
|                                                              |                                                                   |                |
|                                                              |                                                                   |                |
|                                                              |                                                                   |                |
|                                                              |                                                                   |                |
|                                                              |                                                                   |                |
|                                                              |                                                                   |                |
|                                                              |                                                                   | Next >> Cancel |
|                                                              |                                                                   |                |

Select the iSCSI ports to use for REC and click [Next].

| Set Copy Pa        | th                   |                                |                                                                                                    |          |      |
|--------------------|----------------------|--------------------------------|----------------------------------------------------------------------------------------------------|----------|------|
| Start Reg          | ister Create         | Apply Save Bar                 | ndwidth Limit > Measure > Finish                                                                                |          |      |
|                    |                      |                                |                                                                                                    |          | -    |
| = Informati        |                      |                                |                                                                                                    | () ricip |      |
| + mormau           | 011                  |                                |                                                                                                    | _        |      |
| (i) Please s       | elect one port or mo | re of RA that creates the path | å.                                                                                                    |          |      |
|                    | Contour Confirmen    | dan Cattlena                   |                                                                                                    |          |      |
| Storage     Box ID | System Conligura     | uon Setungs                    | THE ELEMENT OF VALUE AND A REPORT AND A REPORT OF A REPORT OF A REPORT OF A REPORT OF A REPORT OF A REPORT OF A |          |      |
| DUAID              |                      |                                | UP PERMISSION OF CONTINUES OF SHOPPING                                                                          |          |      |
| Port               | Port Type            | Check to use as RA             |                                                                                                    |          |      |
| CM#0 CA#0          | · •                  |                                |                                                                                                    |          |      |
| CM#0 CA#1          | ISCSI 2-Port V       | ₩ #0 □ #1                      |                                                                                                    |          |      |
| CM#1 CA#0          |                      |                                |                                                                                                    |          |      |
| CM#1 CA#1          | iscsi 2-Port         |                                |                                                                                                    |          |      |
| al al              |                      | N PO C PI                      |                                                                                                    |          |      |
|                    |                      |                                |                                                                                                    |          |      |
|                    |                      |                                |                                                                                                    |          |      |
|                    |                      |                                |                                                                                                    |          |      |
|                    |                      |                                |                                                                                                    |          |      |
|                    |                      |                                |                                                                                                    |          |      |
|                    |                      |                                |                                                                                                    |          |      |
|                    |                      |                                |                                                                                                    |          |      |
|                    |                      |                                |                                                                                                    |          |      |
|                    |                      |                                |                                                                                                    |          |      |
|                    |                      |                                |                                                                                                    |          |      |
|                    |                      |                                |                                                                                                    |          | -    |
|                    |                      |                                |                                                                                                    |          | 1    |
|                    |                      |                                | < Back Next > h.                                                                                                | Cancel   |      |
|                    |                      |                                |                                                                                                    | _        | 1100 |

White Paper FUJITSU Storage ETERNUS AF series and ETERNUS DX series: Reducing the Costs of Remote Data Storage

# Check the IP address settings and then click [Next].

| Set Copy Path                         |                                                                  |        |
|---------------------------------------|------------------------------------------------------------------|--------|
| Start Register Create Apply Save Band | width Limit 🔪 Measure 🔪 Finish                                   |        |
|                                       | 3                                                                | Help 🔟 |
| Information                           |                                                                  |        |
| Adaptor information for port is set   |                                                                  |        |
| 0                                     |                                                                  |        |
| <ul> <li>Port Settings</li> </ul>     |                                                                  |        |
| IF VO LINK LOCAL MAULESS              |                                                                  | -      |
| IPv6 Connect IP Address               |                                                                  |        |
| iSCSI Name                            | jign. 2000-09. com. tujitsu: storage-system eternus-dxt:00280320 |        |
| Alias Name                            |                                                                  |        |
| User Name                             |                                                                  |        |
| Password                              |                                                                  |        |
|                                       |                                                                  |        |
| Port                                  | CM#1 CA#1 Port#0                                                 |        |
| Port Type                             | USCS12.Part                                                      |        |
| IP Version                            | IPv4 C IPv6 (Link Local) C IPv6 (Connect IP)                     |        |
| IP Address                            |                                                                  |        |
| IPv6 Link Local Address               | Te80.                                                            |        |
| IPv6 Connect IP Address               |                                                                  |        |
| iSCSI Name                            | ign.2000-09.com.fujitsu:storage-system.eternus-dxl:00280320      |        |
| Alias Name                            |                                                                  |        |
| User Name                             |                                                                  |        |
| Password                              |                                                                  |        |
|                                       |                                                                  | •      |
|                                       |                                                                  | ×      |
|                                       |                                                                  |        |
|                                       | << Back Next >> Can                                              | :el    |
|                                       |                                                                  | ×      |

Select the downloaded storage system information file of the backup site in [Storage System Information File Selection] and then click [Next].

| our copy r dui                                                   |                                                                             |          |
|------------------------------------------------------------------|-----------------------------------------------------------------------------|----------|
| Start Register Create Apply Save E                               | andwidth Limit > Measure > Finish                                           |          |
|                                                                  |                                                                             | (?) Help |
| ▼ Information                                                    |                                                                             | 0        |
|                                                                  |                                                                             |          |
| <ol> <li>Up to 128 storage systems can be registered.</li> </ol> |                                                                             |          |
| Please select "Registration from file" to create path to         | ther storage system.                                                        |          |
| Please select "Finish of registration by file reading" to g      | a onto next process.                                                        |          |
| Registered Storage System List                                   |                                                                             |          |
| Box ID                                                           |                                                                             |          |
| THE FEMALED XLOCE 17030 CONTRACT AND SAMPLED                     |                                                                             |          |
| 3                                                                |                                                                             | F        |
| <ul> <li>Operation Method Selection</li> </ul>                   |                                                                             |          |
| Operation Method                                                 | CFinish of registration by file reading                                     |          |
|                                                                  | (* Registration from file                                                   |          |
| <ul> <li>Storage System Information File Selection</li> </ul>    |                                                                             |          |
| Storage System Information File                                  | Browse DX200 2 RecRAINO IN WIXINIY (11/11/11/11/11/11/11/11/11/11/11/11/11/ |          |
|                                                                  |                                                                             |          |
|                                                                  |                                                                             |          |
|                                                                  |                                                                             |          |
|                                                                  |                                                                             |          |
|                                                                  |                                                                             |          |
|                                                                  |                                                                             |          |
|                                                                  |                                                                             |          |
|                                                                  |                                                                             |          |
|                                                                  |                                                                             |          |
|                                                                  | Next >>>                                                                    | Cancel   |
|                                                                  |                                                                             | Cancel   |
|                                                                  |                                                                             |          |

Check the port selection and the IP address setting of the REC iSCSI port for the ETERNUS AF/DX in the backup site and then click [Next].

# Select the [Finish of registration by manual operation] radio button in [Operation Method] and then click [Next].

| out copy r dur                                          |                                                                                    |                |
|---------------------------------------------------------|------------------------------------------------------------------------------------|----------------|
| Start Register Create Apply Save                        | > Bandwidth Limit > Measure > Finish                                               |                |
|                                                         |                                                                                    | (?) Help       |
| ▼ Information                                           |                                                                                    | •              |
| (i) Up to 128 storage systems can be registered.        |                                                                                    |                |
| (i) Please select "Registration by manual operation" to | o create path to other storage system.                                             |                |
| Please select "Finish of registration by manual ope     | ration" to go onto next process.                                                   |                |
| (i) Please refer to help for the content concerning a W | AN.                                                                                |                |
| <ul> <li>Registered Storage System List</li> </ul>      |                                                                                    |                |
| Box ID                                                  |                                                                                    |                |
| THE FERNING STATE TO SAVATA AND SAMPLED                 |                                                                                    |                |
| THE LEBIN BOX 83E17030000000E400134001200               |                                                                                    |                |
| τ.                                                      |                                                                                    | Þ              |
| Operation Method Selection                              |                                                                                    |                |
| Operation Method                                        | © Finish of registration by manual operation<br>C Registration by manual operation |                |
| <ul> <li>Storage System Information Settings</li> </ul> |                                                                                    |                |
| Storage System Type                                     | ETERNUS DX200 S4                                                                   |                |
| Box ID                                                  | (40 characters(capital letters, numbers, spaces and ¥))                            |                |
| WWN                                                     | (16 characters(alphanumeric character of hexadecimal digits))                      |                |
|                                                         |                                                                                    |                |
|                                                         |                                                                                    |                |
|                                                         |                                                                                    |                |
|                                                         |                                                                                    | *              |
|                                                         |                                                                                    | Novt >> Concol |
|                                                         |                                                                                    | Cancer -       |

Check that there are two storage system information items and then click [Next].

| Set Copy Fault                                                                               |          |         |
|----------------------------------------------------------------------------------------------|----------|---------|
| Start Register Create Apply Save Bandwidth Limit Measure Finish                              |          |         |
|                                                                                              | (?) Help | -       |
| ▼ Information                                                                                | <b>U</b> |         |
|                                                                                              |          |         |
| U when mounying seturities, prease clock (carrier) outuan and register storage system again. |          |         |
| U when learned bottom is cheved, input paur mormanon is created.                             |          |         |
| ▼ Registered Storage System List                                                             |          |         |
| Rox In                                                                                       |          |         |
|                                                                                              |          |         |
|                                                                                              |          |         |
|                                                                                              | F        |         |
|                                                                                              | _        |         |
|                                                                                              |          |         |
|                                                                                              |          |         |
|                                                                                              |          |         |
|                                                                                              |          |         |
|                                                                                              |          |         |
|                                                                                              |          |         |
|                                                                                              |          |         |
|                                                                                              |          |         |
|                                                                                              |          |         |
|                                                                                              |          |         |
|                                                                                              |          |         |
|                                                                                              |          |         |
|                                                                                              |          | Ŧ       |
| Next >>                                                                                      | Cancel   | 1       |
|                                                                                              |          | ,<br>   |
|                                                                                              |          | APRIL 1 |

#### b.

Create a copy path information Click the [Remote Storage System Box ID] link.

| Set Copy Path                                                                     |                     |
|-----------------------------------------------------------------------------------|---------------------|
| Start Register Create Apply Save Bandwidth Limit Measure Finish                   |                     |
|                                                                                   | (?) Help            |
| ▼ Information                                                                     |                     |
| (1) Path can be created or confirmed by selecting remote storage system.          |                     |
| When not applying path information to storage system, please click [Skip] button. |                     |
|                                                                                   |                     |
| ▼ Storage System Connection List                                                  |                     |
| Path Local Storage System Box ID Remote Storage System Box ID                     |                     |
|                                                                                   | F                   |
|                                                                                   |                     |
|                                                                                   |                     |
|                                                                                   |                     |
|                                                                                   |                     |
|                                                                                   |                     |
|                                                                                   |                     |
|                                                                                   |                     |
|                                                                                   |                     |
|                                                                                   |                     |
|                                                                                   |                     |
|                                                                                   |                     |
|                                                                                   |                     |
|                                                                                   |                     |
|                                                                                   |                     |
|                                                                                   |                     |
|                                                                                   | Next >> Skip Cancel |
|                                                                                   |                     |

In [Line Setting], select [Remote] for [Connection Type] and set the value in [Link Speed]. Select the pair of ports to connect between the operation site and backup site from the [Local Storage System] and [Remote Storage System] checkboxes and then click [OK].

| Set Copy Path                                                                                                    |          |
|----------------------------------------------------------------------------------------------------|----------|
| ▼ Information                                                                                                    | - î      |
|                                                                                                    |          |
| U The maximum number of paths between storage systems is 8.                                                                                                    |          |
| U by to 32 paths can be set to one FC Port.                                                                                                    |          |
| U One storage system can connect up to 16 storage systems.                                                                                                    |          |
| v Conv Path Setting                                                                                                    |          |
| Local Storage System Box ID IIIII HEATING AND IIIII HEATING AND IIIIII AND IIIIIIIIIIIIIIIIIIIIIIII                                                                                                    |          |
| Remote Storage System Box ID 3 UNITE FEMILIAN XX XXET //TXATETERMIN 4001 V4001 V400 |          |
|                                                                                                    |          |
| ▼ Line Setting                                                                                                    |          |
| Connection Type Chreat Connect                                                                                                    |          |
| Link Speed 100 🔁 Mult/s (1 - 66535)                                                                                                    |          |
| Remote Storage System           CA#0         CA#1           CA#1         CA#1           (SCS)         (SCS)           #0         #1                                                                                                    | ~        |
|                                                                                                    |          |
| Local CM#0 (SCS) #10                                                                                                    |          |
| Svistem CM41 CA41 #0(v4)                                                                                                    |          |
| (iSCSI) #1(-)                                                                                                    |          |
|                                                                                                    |          |
|                                                                                                    |          |
|                                                                                                    |          |
|                                                                                                    |          |
|                                                                                                    | <u>-</u> |
|                                                                                                    | Cancel   |

Confirm that a check mark is shown in the [Path] field and then click [Next].

| Set Copy Path                                                                |                                        |                      |
|------------------------------------------------------------------------------|----------------------------------------|----------------------|
| Start Register Create Apply Save Bar                                         | ndwidth Limit Measure Finish           |                      |
|                                                                              |                                        |                      |
| ▼ Information                                                                |                                        | () rish              |
|                                                                              |                                        |                      |
| <ol> <li>Path can be created or confirmed by selecting remote sto</li> </ol> | irage system.                          |                      |
| When not applying path information to storage system, pl                     | ease click (Skip) button.              |                      |
| ·                                                                            |                                        |                      |
| Storage System Connection List                                               |                                        |                      |
| Path Local Storage System Box ID                                             | Remote Storage System Box ID           |                      |
| 00E1EBNU803183E170300000000E49003349002900                                   | THE FEBNEROX SYSTEM CONTRACT SAMELY OF |                      |
|                                                                              |                                        | F                    |
|                                                                              |                                        |                      |
|                                                                              |                                        |                      |
|                                                                              |                                        |                      |
|                                                                              |                                        |                      |
|                                                                              |                                        |                      |
|                                                                              |                                        |                      |
|                                                                              |                                        |                      |
|                                                                              |                                        |                      |
|                                                                              |                                        |                      |
|                                                                              |                                        |                      |
|                                                                              |                                        |                      |
|                                                                              |                                        |                      |
|                                                                              |                                        |                      |
|                                                                              |                                        |                      |
|                                                                              |                                        |                      |
|                                                                              |                                        |                      |
|                                                                              |                                        | Next xx Pluin Concel |
|                                                                              |                                        | Skip Cancel          |
|                                                                              |                                        | <u> </u>             |

с.

Apply the copy path information Select the checkbox for the path information to apply and click [Next].

White Paper FUJITSU Storage ETERNUS AF series and ETERNUS DX series: Reducing the Costs of Remote Data Storage

| Set Copy Path                                                                              |          |          |
|--------------------------------------------------------------------------------------------|----------|----------|
| Start Register Create Apply Save Bandwidth Limit Measure Finish                            |          |          |
|                                                                                            | (?) Help | <u> </u> |
| ▼ Information                                                                              | -        |          |
| () Displaying path information between storage systems is applied.                         |          |          |
| $\overline{\mathbb{Q}}$ Please select path information to apply.                           |          |          |
| A When REC session exists, updating path information will affect the copy operation.       |          |          |
|                                                                                            |          |          |
| Local Storage System Information     Dow In     Intel Lexing IVV System Provide Automation |          |          |
|                                                                                            |          |          |
| Remote Device Information                                                                  |          |          |
| V Result of appying Box D                                                                  | _        |          |
|                                                                                            | E        |          |
|                                                                                            |          |          |
|                                                                                            |          |          |
|                                                                                            |          |          |
|                                                                                            |          |          |
|                                                                                            |          |          |
|                                                                                            |          |          |
|                                                                                            |          |          |
|                                                                                            |          |          |
|                                                                                            |          |          |
|                                                                                            |          |          |
|                                                                                            |          | Ŧ        |
| < Back Nent >> C                                                                           | ancel    |          |
|                                                                                            | -        | -        |

| Set Copy Path                                                   |          |   |
|-----------------------------------------------------------------|----------|---|
| Start Register Create Apply Save Bandwidth Limit Measure Finish |          |   |
|                                                                 | (2) Heln | * |
| ▼ Information                                                   | () Holp  |   |
|                                                                 |          |   |
| U copy part information has been applied successfully.          |          |   |
|                                                                 |          |   |
|                                                                 |          |   |
|                                                                 |          |   |
|                                                                 |          |   |
|                                                                 |          |   |
|                                                                 |          |   |
|                                                                 |          |   |
|                                                                 |          |   |
|                                                                 |          |   |
|                                                                 |          |   |
|                                                                 |          |   |
|                                                                 |          |   |
|                                                                 |          |   |
|                                                                 |          |   |
|                                                                 |          |   |
|                                                                 |          |   |
|                                                                 |          |   |
|                                                                 |          |   |
|                                                                 |          |   |
|                                                                 |          | Ŧ |
| Next >>                                                         | Cancel   |   |

# Check that the "Copy path information has been applied successfully." message is displayed and then click [Next].

# d. Save the copy path information

Click [Save] for each storage system model to save the copy path information file to the terminal that started ETERNUS Web GUI. The default file name is "RecPath\_Serial number\_YYYY-MM-DD\_hh-mm-ss.bin".

| Set C | py Path                                                  |                                               |         |                                                                                                    |       |
|-------|----------------------------------------------------------|-----------------------------------------------|---------|----------------------------------------------------------------------------------------------------|-------|
| Start | Register Create Apply Save Ban                           | dwidth Limit Measure Finish                   |         |                                                                                                    |       |
|       |                                                          |                                               |         | (?) H                                                                                                    | elp 🖆 |
| ▼ In  | ormation                                                 |                                               |         | v                                                                                                    |       |
| (i) I | he preserved convincto information file can be annied to | other storage systems                         |         |                                                                                                    |       |
| F     | lease click all of the [Save] button for each model.     | oner storage systems.                         |         |                                                                                                    |       |
| F     | lease click [Finish] button when you exit the wizard.    |                                               |         |                                                                                                    |       |
|       |                                                          |                                               |         |                                                                                                    |       |
| ▼ E>  | port Copy Path Information                               |                                               |         |                                                                                                    | -     |
| Save  | Model                                                    | Box ID                                        |         |                                                                                                    | 4.    |
|       | ETERNUS DX S4 series                                     | 00ETERNUSD3183ET7030000000E480034800300       | Save n. | Please use this file of copy path information, when the firmware version for the ETERNUS DX S3 series is V10L40 and later. |       |
|       | ETERNICO DA SSistiles (ranget, vi ob40 and rater)        |                                               |         |                                                                                                    |       |
|       | ETERNUS DX S3 series (Target : earlier than V10L40)      | THE LEEN BOX STELVISOLOGO REALLY AND SHOLD TO | Save    | Please use this file of copy path information, when the firmware version of the storage is earlier than V10L40.            |       |
| 4     |                                                          |                                               |         |                                                                                                    | Þ     |
|       |                                                          |                                               |         |                                                                                                    |       |
|       |                                                          |                                               |         |                                                                                                    |       |
|       |                                                          |                                               |         |                                                                                                    |       |
|       |                                                          |                                               |         |                                                                                                    |       |
|       |                                                          |                                               |         |                                                                                                    |       |
|       |                                                          |                                               |         |                                                                                                    |       |
|       |                                                          |                                               |         |                                                                                                    |       |
|       |                                                          |                                               |         |                                                                                                    |       |
|       |                                                          |                                               |         |                                                                                                    |       |
|       |                                                          |                                               |         |                                                                                                    |       |
|       |                                                          |                                               |         |                                                                                                    |       |
|       |                                                          |                                               |         |                                                                                                    |       |
|       |                                                          |                                               |         | Next >> Finish                                                                                                    |       |
|       |                                                          |                                               |         |                                                                                                    |       |

Confirm that a checkmark is shown in the [Save] field for each storage system model and then click [Next].

|       | pyruu                                                     |                                                                                                    |      |                                                                                                    |   |
|-------|-----------------------------------------------------------|----------------------------------------------------------------------------------------------------|------|----------------------------------------------------------------------------------------------------|---|
| Start | Register Create Apply Save Ban                            | dwidth Limit 🔷 Measure 🔷 Finish                                                                                                    |      |                                                                                                    |   |
|       |                                                           |                                                                                                    |      | (?) Help                                                                                                    | - |
| ▼ Ini | ormation                                                  |                                                                                                    |      | ·                                                                                                    |   |
| ЭT    | he preserved copy path information file can be applied to | other storage systems.                                                                                                    |      |                                                                                                    |   |
| F     | lease click all of the [Save] button for each model.      | 5 /                                                                                                    |      |                                                                                                    |   |
| F     | lease click (Finish) button when you exit the wizard.     |                                                                                                    |      |                                                                                                    |   |
|       |                                                           |                                                                                                    |      |                                                                                                    |   |
| ▼ Ex  | port Copy Path Information                                |                                                                                                    |      |                                                                                                    |   |
| Save  | Model                                                     | Box ID                                                                                                    |      |                                                                                                    |   |
|       | ETERNUS DX S4 series                                      | TOP FERMISOR SET OF SOME OF FAILURE AND SAME                                                                                                    | Save | Please use this file of copy path information, when the firmware version for the ETERNUS DX S3 series is V10L40 and later. |   |
|       | ETERNUS DX S3 series (larget: v10L40 and later)           | THE FERNING STATES AND AND AND AND AND AND AND AND AND AND                                                                                                    |      |                                                                                                    |   |
| V     | ETERNUS DX S3 series (Target : earlier than V10L40)       | THE LEBOR STATE AND A DRIVE AND A SAMPLE AND A SAMPLE A | Save | Please use this file of copy path information, when the firmware version of the storage is earlier than V10L40.            |   |
| ₹     | /                                                         |                                                                                                    |      | P                                                                                                    |   |
|       |                                                           |                                                                                                    |      |                                                                                                    |   |
|       |                                                           |                                                                                                    |      |                                                                                                    |   |
|       |                                                           |                                                                                                    |      |                                                                                                    |   |
|       |                                                           |                                                                                                    |      |                                                                                                    |   |
|       |                                                           |                                                                                                    |      |                                                                                                    |   |
|       |                                                           |                                                                                                    |      |                                                                                                    |   |
|       |                                                           |                                                                                                    |      |                                                                                                    |   |
|       |                                                           |                                                                                                    |      |                                                                                                    |   |
|       |                                                           |                                                                                                    |      |                                                                                                    |   |
|       |                                                           |                                                                                                    |      |                                                                                                    |   |
|       |                                                           |                                                                                                    |      |                                                                                                    |   |
|       |                                                           |                                                                                                    |      |                                                                                                    | Ŧ |
|       |                                                           |                                                                                                    |      | Next >> n Finish                                                                                                    |   |
| _     |                                                           |                                                                                                    |      |                                                                                                    |   |
|       |                                                           |                                                                                                    |      |                                                                                                    |   |

# Click [Next] in the [Bandwidth Limit] screen.

| Set Copy Path                                                                                          |                                           |                                            |                              |                                                        |          |
|----------------------------------------------------------------------------------------------------|-------------------------------------------|--------------------------------------------|------------------------------|--------------------------------------------------------|----------|
| Start 🔪 Register 🔪 Create 🔷 Apply 🔶 Save                                                               | Bandwidth Limi                            | it 🔰 Measure 🔶                             | Finish                       |                                                        |          |
|                                                                                                    |                                           |                                            |                              |                                                        | (?) Help |
| <ul> <li>Information</li> </ul>                                                                        |                                           |                                            |                              |                                                        |          |
| (i) Please set the upper Bandwidth Limit of each pat                                                   | h.                                        |                                            |                              |                                                        |          |
| The data transfer is done by using all of the netwo<br>communication each other when the network is si | ork bandwidth when<br>hared with data com | the Bandwidth Limi<br>nmunications other 1 | t is not set. Th<br>han REC. | nerefore, there is a possibility of influencing a data |          |
| Remote Device Information                                                                              |                                           |                                            |                              |                                                        |          |
| Box ID                                                                                                 | Bandwidth Limit                           | Connection Type                            | Link Speed                   |                                                        |          |
| THE FERNISOSI SKETVISO (ACCOREMNITY AND YOUR                                                           | Unlimited                                 | Remote                                     | 100 Mbit/s                   |                                                        |          |
| 4                                                                                                    |                                           |                                            |                              |                                                        | Þ        |
|                                                                                                    |                                           |                                            |                              |                                                        |          |
|                                                                                                    |                                           |                                            |                              |                                                        |          |
|                                                                                                    |                                           |                                            |                              |                                                        |          |
|                                                                                                    |                                           |                                            |                              |                                                        |          |
|                                                                                                    |                                           |                                            |                              |                                                        |          |
|                                                                                                    |                                           |                                            |                              |                                                        |          |
|                                                                                                    |                                           |                                            |                              |                                                        |          |
|                                                                                                    |                                           |                                            |                              |                                                        |          |
|                                                                                                    |                                           |                                            |                              |                                                        |          |
|                                                                                                    |                                           |                                            |                              |                                                        |          |
|                                                                                                    |                                           |                                            |                              |                                                        |          |
|                                                                                                    |                                           |                                            |                              | Next > m                                               | Cancel   |

# Click [Next] in the [Measure] screen.

| Set Copy Path                                                                |                     |                     |                               |         |          |
|------------------------------------------------------------------------------|---------------------|---------------------|-------------------------------|---------|----------|
| Start Register Create Apply Save B                                           | andwidth Limit >    | Measure Finis       | h                             |         |          |
|                                                                              |                     |                     |                               |         | (?) Help |
| ▼ Information                                                                |                     |                     |                               |         |          |
| (1) The connection type can measure the round trip time of                   | the device of "Remi | ote".               |                               |         |          |
| 1 The measured round trip time is reflected in the device.                   | Please suspend R    | EC sessions corres  | conding to the remote device. |         |          |
| 1 Please measure the round trip time after making the pa                     | th correct.         |                     |                               |         |          |
| Please measure it again when you change the commu                            | nication environmer | nt between devices. |                               |         |          |
| <ol> <li>It might take time for the measurement at the round trip</li> </ol> | time in the maximu  | m for about 160 sec | onds.                         |         |          |
| = Domoto Davies Information                                                  |                     |                     |                               |         |          |
| Remote Device Information     Box ID                                         | Round Trin Time     | Connection Type     |                               |         |          |
|                                                                              | Not measured        | Remote              |                               |         |          |
|                                                                              |                     |                     |                               |         | Þ        |
|                                                                              |                     |                     |                               |         |          |
|                                                                              |                     |                     |                               |         |          |
|                                                                              |                     |                     |                               |         |          |
|                                                                              |                     |                     |                               |         |          |
|                                                                              |                     |                     |                               |         |          |
|                                                                              |                     |                     |                               |         |          |
|                                                                              |                     |                     |                               |         |          |
|                                                                              |                     |                     |                               |         | 7        |
|                                                                              |                     |                     |                               | Next >> | Cancel   |
|                                                                              |                     |                     |                               |         |          |

# Click [Done] in the [Finish] screen of the Wizard.

| Set Copy Path                                                   |                          |     |
|-----------------------------------------------------------------|--------------------------|-----|
| Start Register Create Apply Save Bandwidth Limit Measure Finish |                          |     |
|                                                                 | <ol> <li>Help</li> </ol> | ^   |
| ▼ Finish Copy Path Setting Wizard                               | 0                        |     |
| 1 Conv Path Settion Warar was completed                         |                          |     |
| Cick/Dengi textite Corp. Path Setting Wizard.                   |                          |     |
|                                                                 |                          |     |
|                                                                 |                          |     |
|                                                                 |                          |     |
|                                                                 |                          |     |
|                                                                 |                          |     |
|                                                                 |                          |     |
|                                                                 |                          |     |
|                                                                 |                          |     |
|                                                                 |                          |     |
|                                                                 |                          |     |
|                                                                 |                          |     |
|                                                                 |                          |     |
|                                                                 |                          |     |
|                                                                 |                          |     |
|                                                                 |                          |     |
|                                                                 |                          |     |
|                                                                 |                          |     |
|                                                                 |                          |     |
|                                                                 |                          | -   |
|                                                                 |                          | ā l |
|                                                                 | Done                     | J   |

Note that "Abnormal" is displayed as the copy path status after creating a copy path in the operation site. This will change to "Normal" after the copy path of the backup site is applied.

- Apply the copy path Apply the copy path that was created on the ETERNUS AF/DX in the operation site to the ETERNUS AF/DX in the backup site. (3)

  - a. Apply the copy path information <u>Click [Set Copy Path] from [Advanced Copy] [Settings] [Action] of ETERNUS Web GUI in the backup site.</u>

| Advanced Copy > Settings > Con                                                                                                    | y Path                                                                                                    |                                                                                                    |
|----------------------------------------------------------------------------------------------------|----------------------------------------------------------------------------------------------------|----------------------------------------------------------------------------------------------------|
| Advanced Copy > Settings > Copy<br>Cate gory<br>Advanced Copy<br>Cate gory<br>Cate gory<br>Cate go | Y Path         ✓ Local Storage Information         Box ID       IIII+I+RANIXIXXI XX+I/VIXAAAAAHAAAAAAAAAAAAAAAAAAAAAAAAAAAAAAA | <ul> <li>Action         Target: 0         Set Copy Path         Export All Copy P Set Copy Path         Export All Copy Path         Export Storage Info         Get Round Trip Time         Modify REC Multiplicity         Set REC Bandwidth Limit     </li> </ul> |
|                                                                                                    |                                                                                                    |                                                                                                    |

Select [Apply Copy Path] in [Operation Mode] and click [Next].

| Set Copy Path                                |                                              |            |
|----------------------------------------------|----------------------------------------------|------------|
| Start Register Create                        | Apply Save Bandwidth Limit Measure Finish    |            |
|                                              |                                              | (?) Help 📥 |
| <ul> <li>Information</li> </ul>              |                                              | <b>.</b> . |
| (i) This wizard will quide the use           | er though the following configuration tasks. |            |
| Create Copy Path                             |                                              |            |
| Creating a new copy path,                    | , and applying it to the storage system.     |            |
| <ul> <li>Apply Copy Path</li> </ul>          |                                              |            |
| Applying copy path inform:                   | ation file to the storage system.            |            |
| Crick (Next) to continue, or (Canci          | elj to exit the wizaro.                      |            |
| <ul> <li>Operation Mode Selection</li> </ul> | 1                                            |            |
| Operation Mode                               | C Create Copy Path Copy Path                 |            |
|                                              |                                              |            |
|                                              |                                              |            |
|                                              |                                              |            |
|                                              |                                              |            |
|                                              |                                              |            |
|                                              |                                              |            |
|                                              |                                              |            |
|                                              |                                              |            |
|                                              |                                              |            |
|                                              |                                              | T          |
|                                              |                                              |            |
|                                              | Next >                                       | Cancel     |
|                                              |                                              | A /        |

# Set the location of the copy path information file that was saved when creating the copy path and then click [Next].

| Set Copy Path                                                   |         |   |
|-----------------------------------------------------------------|---------|---|
| Start Register Create Apply Save Bandwidth Limit Measure Finish |         |   |
|                                                                 | 2) Holp | - |
| × Information                                                   | Preip   |   |
| • mumaum                                                        |         |   |
| <ol> <li>Specify a saved copy path information file.</li> </ol> |         |   |
| - Construction File Selection                                   |         |   |
| Copy Path Information File                                      |         |   |
| Copy Path Information File                                      |         |   |
|                                                                 |         |   |
|                                                                 |         |   |
|                                                                 |         |   |
|                                                                 |         |   |
|                                                                 |         |   |
|                                                                 |         |   |
|                                                                 |         |   |
|                                                                 |         |   |
|                                                                 |         |   |
|                                                                 |         |   |
|                                                                 |         |   |
|                                                                 |         |   |
|                                                                 |         |   |
|                                                                 |         | 7 |
|                                                                 | ancel   |   |
|                                                                 | ancor   |   |

The copy path information to be applied is displayed. Click [Close].

| Remote Storage System Box ID         IIIIF 1 FHN180 XX XX F1 VIIY00000000 AND AND YADDIY0000000000000000000000000000000000                                                                                                    | Local S | torade   | System   | Box ID |      |             | 111    | IE IE       | BNUSD3183E170307777777644400134001347 |
|----------------------------------------------------------------------------------------------------|---------|----------|----------|--------|------|-------------|--------|-------------|---------------------------------------|
| Remote Storage System Box ID         IIIIE LEHNICKICKIKE FURICATIONE ADDITATIONE ADDITATIONE A                                                                                                    | Local S | toruge   | oyoton   | DONID  |      |             |        |             |                                       |
| Connection Type         Remote           Link Sped         100Mbit/s                                                                                                    | Remote  | Storag   | je Systi | em Box | ID   |             | Ш      | IFIF        | RNUSDXI XXETZUX0#######ANUTX4NUT4##   |
| Link Sped         100Mbit/s           Link Sped         Remote Supervised System         CM#0         CM#1         System         CM#0         CM#1         CM#1         CM#0         CM#1         CM#1                                                                                                    | Connec  | tion Typ | )e       |        |      |             | F      | (emo        | te                                    |
| CM#0         CM#1         CA#1         CA#1 <thca#1< th="">         CA#1         CA#1         <thc< td=""><td>Link Sp</td><td>eed</td><td></td><td></td><td></td><td></td><td>1</td><td>OOMb</td><td>vit/s</td></thc<></thca#1<>                                                                                                    | Link Sp | eed      |          |        |      |             | 1      | OOMb        | vit/s                                 |
| Vertical of or or or or or or or or or or or or or                                                                                                    |         |          |          |        | Ro   | mote        | a Stor | ano         |                                       |
| CM#0         CM#1           CA#1         CA#1           (SCS)         (SCS)           v0         v1         v0           v1         v0         v1           (SCS)         (SCS)         v1           (SCS)         v1         v1           (SCS)         v1         v1           (SCS)         v1         v1           (SCS)         v1         v1           (SCS)         v1         v1           (SCS)         v1         v1                                                                                                    |         |          |          |        | T\C  | Sys         | stem   | ayc         |                                       |
| Local vstem         CAM/I         CAM/I <thcam i<="" th="">         CAM/I</thcam>                                                                                                    |         |          |          |        | Ch   | <i>1#</i> 0 | CI     | /##1<br>⊳₩4 |                                       |
| Local vstew         CA#1         #0(w1)         #1         #0         #1           Local vstew         CM#0         CA#1         #0(w1)         ·         /         /           Local vstew         CA#1         #0(w1)         ·         /         /         /           Company         CA#1         #0(w1)         ·         ·         /         /           (iSCSi)         #1(-)         ·         ·         ·         /           (iSCSi)         #1(-)         ·         ·         ·         /                                                                                                    |         |          |          |        | (iS  | CSI)        | (iS    | CSI)        |                                       |
| Local CM#0 CA#1 #0(v4) (*) (v4) (*) (v4) (*)<br>torage ystem CM#1 #0(v4) (*) (v4) (*)<br>(iSCSi) #1(-) (*) (*) (*)<br>CA#1 #0(v4) (*) (*) (*)<br>CA#1 #0(v4) (*) (*)<br>CA#1 #0(v4) (*) (*) (*)<br>CA#1 #0(v4) (*) (*)<br>CA#1 #0(v4) (*) (*) (*)<br>CA#1 #0(v4) (*) (*) (*)<br>CA#1 #0(v4) (*) (*) (*)<br>CA#1 #0(v4) (*) (*) (*)<br>CA#1 #0(v4) (*) (*)<br>CA#1 #0(v4) (*) (*)<br>CA#1 #0(v4) (*) (*)<br>CA#1 #0(v4) (*) (*)<br>CA#1 #0(v4) (*) (*)<br>CA#1 #0(v4) (*) (*)<br>CA#1 #0(v4) (*) (*)<br>CA#1 #0(v4) (*) (*)<br>CA#1 #0(v4) (*) (*)<br>CA#1 #0(v4) (*) (*)<br>CA#1 #0(v4) (*) (*)<br>CA#1 #0(v4) (*) (*)<br>CA#1 #0(v4) (*) (*)<br>CA#1 #0(v4) (*)<br>CA#1 #0(v4) (*)<br>CA#1 #0 |         |          |          |        | #0   | #1          | #0     | #1          |                                       |
| Local construction (ISCSI) #1(-)<br>torage (CM#1 #0(v4)) (ISCSI) #1(-)                                                                                                    |         |          | CA#1     | #0(v4) | (94) | (-)         | (94)   | (-)         |                                       |
| CM#1 #0(v4)<br>(iSCSi) #1(-)                                                                                                    | Local   | CM#0     | (iSCSI)  | #1(-)  |      |             |        |             |                                       |
| (1303)) #1(-)                                                                                                    | System  | CM#1     | CA#1     | #0(v4) |      |             | 0      |             |                                       |
|                                                                                                    |         |          | (13031)  | #1(-)  |      |             |        |             |                                       |
|                                                                                                    |         |          |          |        |      |             |        |             |                                       |
|                                                                                                    |         |          |          |        |      |             |        |             |                                       |
|                                                                                                    |         |          |          |        |      |             |        |             |                                       |
|                                                                                                    |         |          |          |        |      |             |        |             |                                       |
|                                                                                                    |         |          |          |        |      |             |        |             |                                       |
|                                                                                                    |         |          |          |        |      |             |        |             |                                       |

Next, apply the copy path information to the backup site by performing the same procedure as the operation site. Perform "c. Apply the copy path information" and "d. Save the copy path information" in "(2) Create a copy path".

# (4) Check the REC path status Check that the REC path status is normal

Select [Advanced Copy] - [Settings] - [Copy Path] of ETERNUS Web GUI in the operation site and then click the [Box ID] link in [Remote Storage Information].

| Overview Volume RAID Gro       | up Thin Provisioning Advanced Copy Connectivity | Component  | aystem   |              |         |                          |
|--------------------------------|-------------------------------------------------|------------|----------|--------------|---------|--------------------------|
| Advanced Copy > Settings > Cop | Advanced Copy > Settings > Copy Path            |            |          |              |         |                          |
| Category                       | Copy Path                                       |            |          |              |         | » Action                 |
| 🗉 🖴 Advanced Copy              | ▼ Local Storage Information                     |            |          |              | <b></b> | Target: 0                |
| 🗄 🧰 Local Copy                 |                                                 | 1400       |          |              |         | Set Copy Path            |
|                                |                                                 | •          |          |              |         | 🗙 Delete All Copy Path   |
| COPY                           | Remote Storage Information                      | 1          |          |              | _       | Export All Copy Path     |
| 📄 Virtual Volume               | E Box ID                                        | Connection | Priority | Multiplicity | Rec     | Export Storage Info      |
| 🗆 📛 Settings                   |                                                 | Туре       | Level    |              | Mul     | Get Round Trip Time      |
| Copy Path                      |                                                 | Remote     | -        | Automatic    | ***     | Modify REC Multiplicity  |
| REC Buffer                     |                                                 |            |          |              | ►       | Set REC Bandwidth Limit  |
| 🚞 REC Disk Buffer              |                                                 |            |          |              |         | Set ILEO Bandwidth Einit |
|                                |                                                 |            |          |              |         |                          |

# Check that "Normal" is displayed in [Advanced Copy Path Status].

| Overview Volume                                                                                         | RAID Group    | Thin Provisioning                                                                        | Advanced                               | Сору                      | Connectivity                                       | Component                               | System        |           |    |                                                                                        |
|----------------------------------------------------------------------------------------------------|---------------|------------------------------------------------------------------------------------------|----------------------------------------|---------------------------|----------------------------------------------------|-----------------------------------------|---------------|-----------|----|----------------------------------------------------------------------------------------|
| Advanced Copy > Settin                                                                                  | ngs > Copy Pa | ath                                                                                      |                                        |                           |                                                    |                                         |               |           |    |                                                                                        |
| Category                                                                                                |               | Copy Path                                                                                |                                        |                           |                                                    |                                         |               |           |    | » Action                                                                               |
| Advanced Copy     Local Copy     Copy     Remote Copy     ODX     XCOPY     Virtual Volume     Settings |               | Storage System Local Storage Box ID Remote Storage Box ID Connection Type Priority Level | Informatio                             | n<br>ONEISEIS<br>ONEISEIS | I 836 I 7030 <i>888</i><br>I 836 I 7030 <i>888</i> | "###IF 49011 44901<br>####F 49011 44901 | 1444          |           |    | Target: 0<br>Get Round Trip Time<br>Modify REC Multiplicity<br>Set REC Bandwidth Limit |
| Copy Pati<br>Copy Pati<br>REC Buff                                                                      | er<br>(Buffer | Recommended<br>Multiplicity<br>Link Speed                                                | Adtoma<br>***<br>100 Mbi<br>Path Statu | it/s<br>I <b>s</b>        |                                                    |                                         |               |           |    |                                                                                        |
|                                                                                                    |               | Local Port                                                                               | Status                                 | Remote                    | e Port WWN / iS                                    | CSI Name                                |               |           | IP |                                                                                        |
|                                                                                                    |               | CM#0 CA#1 Port#0                                                                         | Normal                                 | iqn.200                   | )0-09.com.fujits                                   | u:storage-syster                        | n.eternus-dxl | :00280320 | IP |                                                                                        |
|                                                                                                    |               | CM#1 CA#1 Port#0                                                                         | Normal                                 | iqn.200                   | 00-09.com.fujits                                   | u:storage-syster                        | n.eternus-dxl | :00280320 | IP |                                                                                        |
|                                                                                                    |               | •                                                                                        |                                        |                           | L <sub>s</sub>                                     |                                         |               |           | •  |                                                                                        |

Check [Advanced Copy Path Status] of ETERNUS Web GUI in the backup site. Check that "Normal" is displayed in [Advanced Copy Path Status].

# 3.4.3. Copy Settings

Perform the following procedure on the CCM server to execute a copy of the volumes created in the operation site and the backup site with CCM.

1. Register the ETERNUS AF/DX storage systems.

- 2. Create a copy group.
- 3. Add a copy pair.

This section uses the following environment configuration as an example.

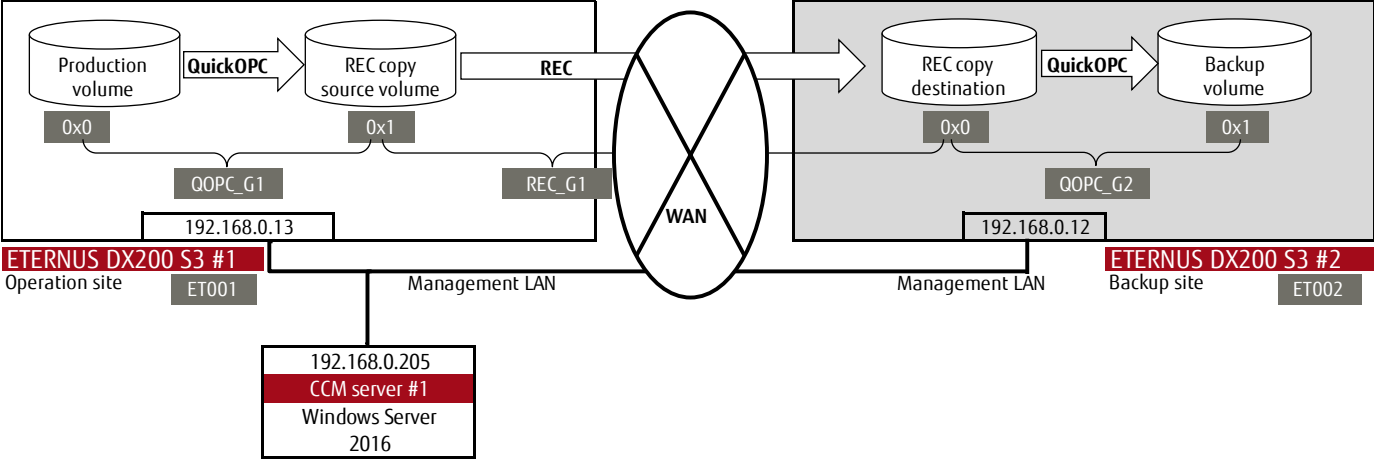

# Figure 3-4 Environment configuration for copy settings

The values shown in white characters in "Figure 3-4 Environment configuration for copy settings" are used when executing the CCM commands. The meaning of each value is explained as follows.

ET001 and ET002 are arbitrary names (hereafter, "ETERNUS name") that indicate the names of the operation site and backup site storage systems. This value is defined when registering the ETERNUS AF/DX. ETERNUS names are required when executing the CCM commands.

QOPC\_G1, REC\_G1, and QOPC\_G2 are arbitrary names that indicate groups of copy pairs consisting of logical volumes of the copy source and the copy destination. This value is defined and specified, and the Advanced Copy type is specified when a copy group is created. The copy group is required because when CCM uses the Advanced Copy functions, they are executed on a copy group basis. QOPC G1 is the group that executes QuickOPC at the operation site.

REC\_G1 is the group that executes REC from the operation site to the backup site.

QOPC\_G2 is the group that executes QuickOPC at the backup site.

0x0 and 0x1 are the logical volume numbers for the copy source and copy destination. These values are used when a copy pair is added to the created copy group. The copy pair is a string that defines the logical volumes of the copy source and copy destination. The following format is used.

ET001/0x1:ET002/0x0

(1) (2) (3) (4)

(1) ETERNUS name of the copy source

- (2) Logical volume number of the copy source (hexadecimal starting with "0x")
- (3) ETERNUS name of the copy destination
- (4) Logical volume number of the copy destination (hexadecimal starting with "0x")

#### 1. Register the ETERNUS AF/DX storage systems

Register the ETERNUS AF/DX by executing the "acarray add" command.

Register the ETERNUS AF/DX in the operation site

Specify ET001 for the ETERNUS name, "192.168.0.13" for the IP address, "softadmin000" and "pass000" for the user name and password of the account with the Software role registered in "3.4.1. Building the ETERNUS SF AdvancedCopy Manager Copy Control Module Environment", and "-lan" for the copy control type to indicate a LAN connection.

c:\ETERNUS\_SF\CCM\bin>acarray add -a ET001 -ip 192.168.0.13 -user esfadmin -password esfadmin -lan Successful completion.

#### Register the ETERNUS AF/DX in the backup site

Specify ET002 for the ETERNUS name, "192.168.0.12" for the IP address, and set the other values with the same values as above.

c:\ETERNUS\_SF\CCM\bin>acarray add -a ET002 -ip 192.168.0.12 -user esfadmin -password esfadmin -lan Successful completion.

#### 2. Create a copy group

# Create a copy group by executing the "acgroup create" command.

Create a QuickOPC group (QOPC\_G1) for the operation site

Set the copy group name to QOPC\_G1 and the copy type to QuickOPC in ET001.

c:\ETERNUS\_SF\CCM\bin>acgroup create -g QOPC\_G1 -type QuickOPC -a ET001 Successful completion.

# Create a QuickOPC group (QOPC\_G2) for the backup site

Set the copy group name to QOPC\_G2 and the copy type to QuickOPC in ET002.

c:\ETERNUS\_SF\CCM\bin>acgroup create -g QOPC\_G2 -type QuickOPC -a ET002 Successful completion.

# Create a REC group (REC\_G1) from the operation site to the backup site

Set the copy group name to REC\_G1, the copy type to REC in ET001, and the REC copy destination to ET002.

c:\ETERNUS\_SF\CCM\bin>acgroup create -g REC\_G1 -type REC -a ET001 -remote ET002 Successful completion.

## 3. Add a copy pair

#### Add a copy pair by executing the "acpair add" command.

Add a copy pair to the QuickOPC group (QOPC\_G1) of the operation site using copy source logical volume number 0x0 and copy destination logical volume number 0x1.

c:\ETERNUS\_SF\CCM\bin>acpair add -g QOPC\_G1 -p ET001/0x0:ET001/0x1 Successful completion.

# Add a copy pair to the QuickOPC group (QOPC\_G2) of the backup site using copy source logical volume number 0x0 and copy destination logical volume number 0x1.

c:\ETERNUS\_SF\CCM\bin>acpair add -g QOPC\_G2 -p ET002/0x0:ET002/0x1 Successful completion.

# Add a copy pair to the REC group (REC\_G1) using copy source logical volume number 0x1 for ET001 and copy destination logical volume number 0x0 for ET002.

c:\ETERNUS\_SF\CCM\bin>acpair add -g REC\_G1 -p ET001/0x1:ET002/0x0 Successful completion.

#### 4. Procedure for Remote Copy Operations

This section describes the operation procedure for the copy method shown in "3.2. Copy Method Overview".

## 4.1. Overview of the Operation Procedure

The copy commands for copying within the storage system in the operation site (QuickOPC), copying between storage systems at different sites (REC), and copying within the storage system in the backup site (QuickOPC) are performed from the CCM server each time a backup operation is performed.

The entire volume is copied for the initial backup, but only a differential copy is performed for subsequent backups.

The copy commands for the initial backup are shown below according to the backup state.

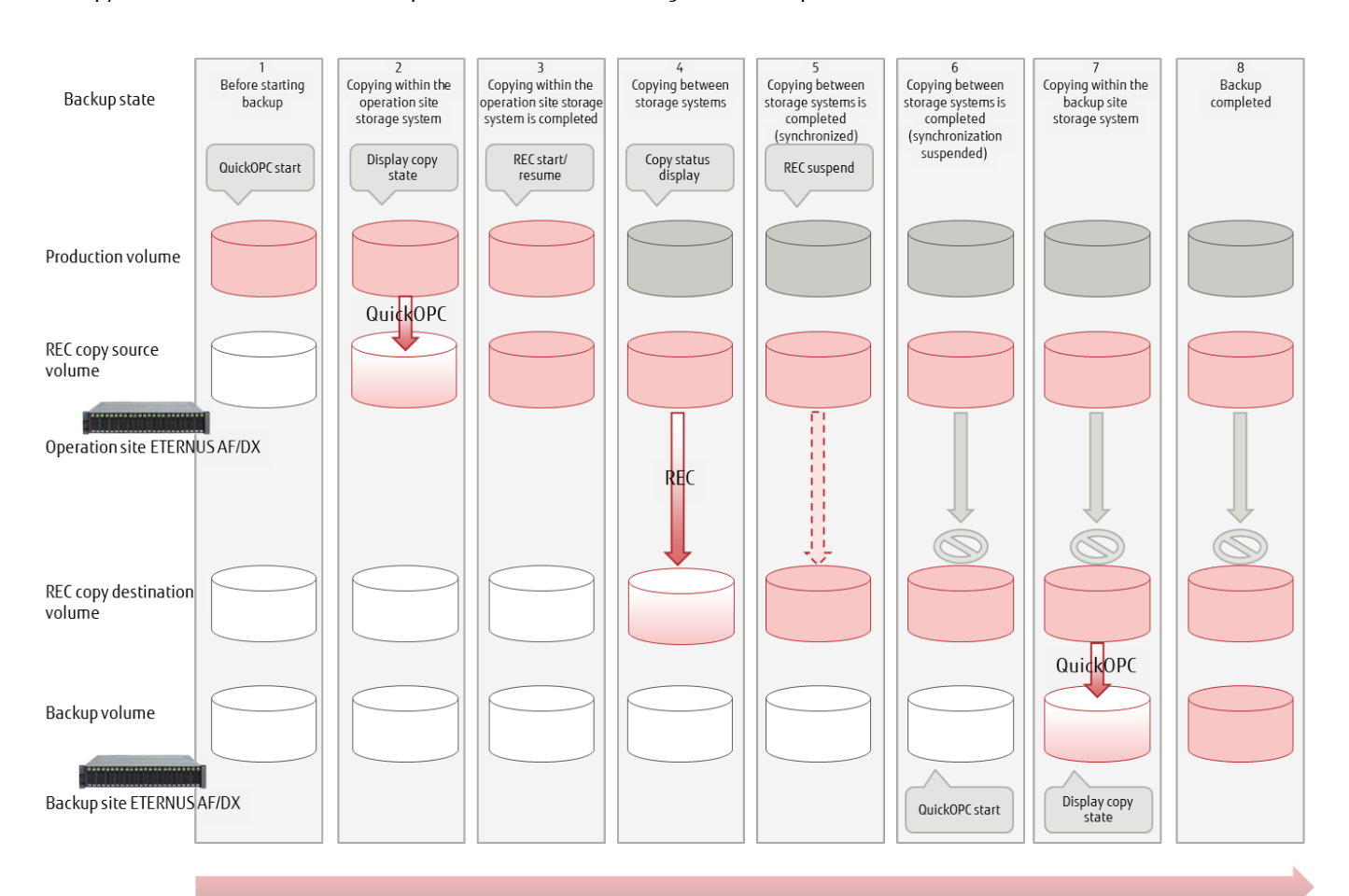

# Elapsed time

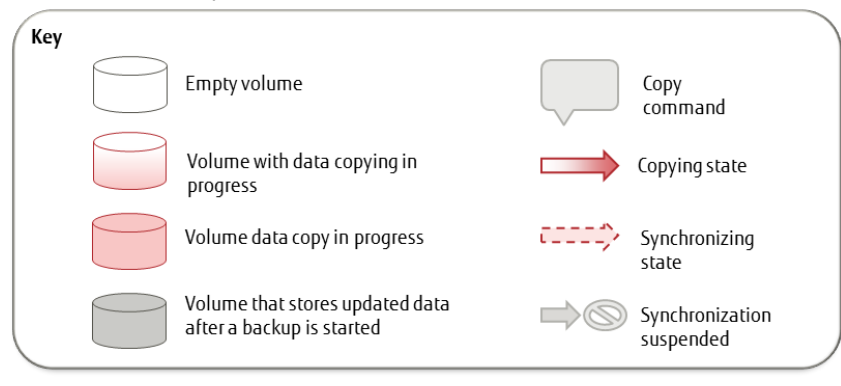

Figure 4-1 Overview of procedure for remote copy operations

The backup state and the copy commands shown in "Figure 4-1 Overview of procedure for remote copy operations" are described below. The copy commands differ between the first and subsequent backups.

Initial state
 The state before starting a backup.
 With the ETERNUS AF/DX in the operation site, start a copy (QuickOPC start) from the production volume to the REC copy source volume.
 The entire volume is copied for the initial backup.
 Differential data is copied for subsequent backups.

- Copying within the operation site storage system The state where copying from the production volume to the REC copy source volume has started. Check the copy state by executing the copy state display command. The copy operation is instantaneously completed.
- Copying within the operation site storage system is completed The state after the production volume is copied to the REC copy source volume. The ETERNUS AF/DX in the operation site starts the copy operation between the storage systems (REC start/resume). REC start is executed for the initial backup. REC resume is executed for subsequent backups.
- Copying between storage systems
   The state where a copy operation between the storage systems is running.
   Check the copy state by executing the copy state display command.
   When the copy operation between the storage systems is completed, the REC copy source volume and REC copy destination volume are synchronized.
- Copying between storage systems is completed (synchronized) The state where the copy operation between the storage systems is completed. Suspension of the synchronization (REC suspend) between the storage systems is performed to copy the REC copy destination volume in the backup site.
- 6. Copying between storage systems is completed (suspended) The state where synchronization between the REC copy source volume and the REC copy destination volume is suspended. A copy operation (QuickOPC start) to the backup volume for the ETERNUS AF/DX in the backup site is started. The entire volume is copied for the initial backup. Differential data is copied for subsequent backups.
- Copying within the backup site storage system The state where a copy operation from the REC copy destination volume to the backup volume is started. Check the copy state by executing the copy state display command. The copy operation is instantaneously completed.
- 8. Copying within the backup site storage system is completed The state where the copy operation from the REC copy destination volume to the backup volume is completed.

#### 4.2. Operation Procedure

Remote copy operations differ between the initial copy and the subsequent copies. The entire copy source volume is copied initially, but only differential data is copied for subsequent times. The procedure for the initial copy and the procedure for the subsequent copies are described below. The environment is set as described in "3.4.3. Copy Settings".

# 4.2.1. Initial Copy

1. Execute QuickOPC from the operation site. Execute the "acopc start" command (copy start command).

QuickOPC has started correctly.

Starting a backup from the production volume to the REC copy source volume has succeeded.

2. Check the QuickOPC state in the operation site. Execute the "acopc query" command (display copy state).

```
c:\ETERNUS_SF\CCM\bin>acopc query -g QOPC_G1
Copy Group Name : QOPC_G1
Copy Group Type : QuickOPC
Disk Array Name : ET001 (00ETERNUSDXZZZZZZZZ######AA0000000000##)
Source <=> Target SID OPC Status Copy Phase Copied Block
-------
ET001/0x0 ==> ET001/0x1 0x1 "OPC Executing" "Copying/Tracking" 0
```

QuickOPC is executing.

#### 3. Execute REC from the operation site to the backup site. Execute the "acec start" command (copy start command).

# REC has started correctly.

Synchronization from the REC copy source volume to the REC copy destination volume has started.

4. Check the REC state. Execute the "acec query" command (display copy state).

| c:\ETERNUS_SF\CCM\bin                                                          | >acec query -g REC_G1                                                                                                    |
|--------------------------------------------------------------------------------|----------------------------------------------------------------------------------------------------|
| Copy Group Name<br>Copy Group Type<br>Disk Array Name<br>Remote Disk Array Nam | : REC_G1<br>: REC<br>: ET001 (00ETERNUSDXZZZZZZZ######AA0000000000##)<br>ne : ET002 (00ETERNUSDXZZZZZZZ######BB000000000##) |
| Source <=> Target                                                              | SID(RSID) EC Status Copy Phase Copied Block Rcv Split Xfer                                                                  |
| ET001/0x1 ==> ET002/0                                                          | 0x0 0x4(0x3) <b>"EC Executing" "Copying"</b> 0 auto auto sync                                                               |

REC is executing synchronization.

5. Check the REC equivalency state and then suspend REC.

Check the REC state. Execute the "acec query" command (display copy state).

| c:\ETERNU                                         | c:\ETERNUS_SF\CCM\bin> <b>acec query -g REC_G1</b> |                                                                       |                                        |                                     |  |
|---------------------------------------------------|----------------------------------------------------|-----------------------------------------------------------------------|----------------------------------------|-------------------------------------|--|
| Copy Grou<br>Copy Grou<br>Disk Array<br>Remote Di | p Name<br>p Type<br>Name<br>sk Array Name          | : REC_G1<br>: REC<br>: ET001 (00ETERNUSDXZZ<br>: ET002 (00ETERNUSDXZZ | 7 <u>777777</u> #####<br>7777777###### | ##AA000000000##)<br>#BB000000000##) |  |
| Source                                            | <=> Target                                         | SID(RSID) EC Status                                                   | Copy Phase                             | Copied Block Rcv Split Xfer         |  |
| ET001/0x1                                         | ==> ET002/0x(                                      | 0 0x4(0x3) <b>"EC Executing</b>                                       | " "Paired"                             | 209715200 auto auto sync            |  |

REC equivalency is maintained. REC can now be suspended.

Suspend REC. Execute the "acec suspend" command (copy suspend command).

c:\ETERNUS\_SF\CCM\bin>**acec suspend -g REC\_G1** ET001/0x1:ET002/0x0 # DATE : 2017/09/27 16:04:13 - << EC Suspended >>

Succeeded : 1 Failed : 0

The REC suspend command has succeeded.

# 6. Check the REC suspend state and execute QuickOPC from the backup site.

| heck the REC state. Execute the "acec query" command (display copy state).                                                                                                    |  |  |  |  |
|----------------------------------------------------------------------------------------------------|--|--|--|--|
| c:\ETERNUS_SF\CCM\bin> <b>acec query -g REC_G1</b>                                                                                                    |  |  |  |  |
| Copy Group Name: REC_G1Copy Group Type: RECDisk Array Name: ET001 (00ETERNUSDXZZZZZZZ#######AA000000000##)Remote Disk Array Name: ET002 (00ETERNUSDXZZZZZZ######BB000000000##) |  |  |  |  |
| Source <=> Target SID(RSID) EC Status Copy Phase Copied Block Rcv Split Xfer                                                                                                   |  |  |  |  |
| ET001/0x1 ==> ET002/0x0 0x4(0x3) <b>"EC Suspend"</b> "Paired" 209715200 auto auto sync                                                                                         |  |  |  |  |

REC is suspended. A backup can be executed in the backup site.

Execute QuickOPC from the backup site. Execute the "acopc start" command (copy start command).

# QuickOPC has started correctly.

Starting a backup from the REC copy destination volume to the backup volume has succeeded.

7. Check the QuickOPC state in the backup site. Execute the "acopc query" command (display copy state).

| c:\ETERNL                                                                                                    | IS_SF\CCM\bin>a | acopc query -g QOPC_ | <u>G</u> 2 |              |  |  |
|----------------------------------------------------------------------------------------------------|-----------------|----------------------|------------|--------------|--|--|
| Copy Group Name : QOPC_G2<br>Copy Group Type : QuickOPC<br>Disk Array Name : ET002 (O0ETERNUSDXZZZZZZZ######BB0000000000##) |                 |                      |            |              |  |  |
| Source                                                                                                    | <=> Target      | SID OPC Status       | Copy Phase | Copied Block |  |  |
| ET002/0x0 ==> ET002/0x1 0x4 <b>"OPC Executing" "Copying/Tracking"</b> 0                                                     |                 |                      |            |              |  |  |

QuickOPC is executing.

# 8. Check if the backup from the REC copy destination volume to the backup volume is completed.

| c:\ETERN                            | US_SF\CCM\bin>                                       | acopc query -g QOPC             | G2                            |
|-------------------------------------|------------------------------------------------------|---------------------------------|-------------------------------|
| Copy Grou<br>Copy Grou<br>Disk Arra | ир Name : QOP(<br>ир Type : Quick(<br>y Name : ET002 | C_G2<br>DPC<br>(00ETERNUSDXLS3E | T203A######IL4601442069##)    |
| Source                              | <=> Target                                           | SID OPC Status                  | Copy Phase Copied Block       |
| ET002/0x                            | 0 ==> ET002/0>                                       | (1 0x4 <b>"OPC Executing</b>    | " <b>"Tracking"</b> 209715200 |

The QuickOPC copy has been completed.

The backup from the REC copy destination volume to the backup volume is completed.

# 4.2.2. The Second and Subsequent Copies

1. Execute QuickOPC from the operation site. Execute the "acopc start" command (copy start command) with the "-diff" option.

Failed : 0

QuickOPC has started correctly. Starting a differential backup from the production volume to the REC copy source volume has succeeded.

2. Check the QuickOPC state in the operation site. Execute the "acopc query" command (display copy state).

```
c:\ETERNUS_SF\CCM\bin>acopc query -g QOPC_G1
Copy Group Name : QOPC_G1
Copy Group Type : QuickOPC
Disk Array Name : ETOO1 (00ETERNUSDXZZZZZZZ#######AA0000000000##)
Source <=> Target SID OPC Status Copy Phase Copied Block
-------
ETOO1/0x0 ==> ETOO1/0x1 0x1 "OPC Executing" "Tracking" 209715200
```

The QuickOPC copy has been completed.

3. Check the REC suspend state and then resume REC.

Check the REC state. Execute the "acec query" command (display copy state).

| c:\ETERNUS_SF\CCM\bin>a                                                         | acec query -g REC_G1                                                                                                    |
|---------------------------------------------------------------------------------|----------------------------------------------------------------------------------------------------|
| Copy Group Name<br>Copy Group Type<br>Disk Array Name<br>Remote Disk Array Name | : REC_G1<br>: REC<br>: ET001 (00ETERNUSDXZZZZZZZ######AA0000000000##)<br>: ET002 (00ETERNUSDXZZZZZZZ######BB000000000##) |
| Source <=> Target                                                               | SID(RSID) EC Status Copy Phase Copied Block Rcv Split Xfer                                                               |
| ET001/0x1 ==> ET002/0x                                                          | 0 0x4(0x3) <b>"EC Suspend"</b> "Paired" 190840832 auto auto sync                                                         |

REC is suspended.

Resume REC from the operation site to the backup site. Execute the "acec resume" command (copy resume command).

ET001/0x1:ET002/0x0 # DATE : 2017/09/27 16:27:38 - << EC Resumed >>

c:\ETERNUS\_SF\CCM\bin>acec resume -g REC\_G1

Succeeded : 1 Failed : 0

The REC resume command has succeeded.

Synchronization from the REC copy source volume to the REC copy destination volume has started.

4. Check the REC state. Execute the "acec query" command (display copy state).

| c:\ETERNUS_SF\CCM\bin> <b>acec query -g REC_G1</b>                                |                                                                                                    |  |
|-----------------------------------------------------------------------------------|----------------------------------------------------------------------------------------------------|--|
| Copy Group Name<br>Copy Group Type<br>Disk Array Name<br>Remote Disk Array Name : | : REC_G1<br>: REC<br>: ET001 (00ETERNUSDXZZZZZZZ######AA0000000000##)<br>: ET002 (00ETERNUSDXZZZZZZZZ######BB000000000##) |  |
| Source <=> Target                                                                 | SID(RSID) EC Status Copy Phase Copied Block Rcv Split Xfer                                                                |  |
| ET001/0x1 ==> ET002/0x0                                                           | 0 0x4(0x3) <b>"EC Executing" "Copying"</b> 200278016 auto auto sync                                                       |  |

REC is executing synchronization.

5. Check the REC equivalency state and then suspend REC.

Check the REC state. Execute the "acec query" command (display copy state).

| c:\ETERNUS_SF\CCM\bin> <b>acec query -g REC_G1</b>     |                                      |                                                                      |                                     |                                      |  |
|--------------------------------------------------------|--------------------------------------|----------------------------------------------------------------------|-------------------------------------|--------------------------------------|--|
| Copy Group<br>Copy Group<br>Disk Array N<br>Remote Dis | Name<br>Type<br>Iame<br>k Array Name | : REC_G1<br>: REC<br>: ET001 (00ETERNUSDXZ<br>: ET002 (00ETERNUSDXZZ | <u>7777777</u> ####<br>7777772##### | ##AA000000000##)<br>#BB0000000000##) |  |
| Source                                                 | <=> Target                           | SID(RSID) EC Status                                                  | Copy Phase                          | Copied Block Rcv Split Xfer          |  |
| ET001/0x1 =                                            | ==> ET002/0x(                        | 0 0x4(0x3) <b>"EC Executin</b> g                                     | g" "Paired"                         | 209715200 auto auto sync             |  |

REC equivalency is maintained. REC can now be suspended.

Suspend REC. Execute the "acec suspend" command (copy suspend command).

c:\ETERNUS\_SF\CCM\bin>**acec suspend -g REC\_G1** ET001/0x1:ET002/0x0 # DATE : 2017/09/27 16:30:30 - << EC Suspended >>

Succeeded : 1 Failed : 0

The REC suspend command has succeeded.

6. Check the REC suspend state and execute QuickOPC from the backup site.

Check the REC state. Execute the "acec query" command (display copy state).

| c:\ETERNUS_SF\CCM\bin> <b>acec query -g REC_G1</b>                              |                                                                                                    |  |
|---------------------------------------------------------------------------------|----------------------------------------------------------------------------------------------------|--|
| Copy Group Name<br>Copy Group Type<br>Disk Array Name<br>Remote Disk Array Name | : REC_G1<br>: REC<br>: ET001 (00ETERNUSDXZZZZZZZ######AA0000000000##)<br>e : ET002 (00ETERNUSDXZZZZZZZ######BB000000000##) |  |
| Source <=> Target                                                               | SID(RSID) EC Status Copy Phase Copied Block Rcv Split Xfer                                                                 |  |
| ET001/0x1 ==> ET002/0:                                                          | x0 0x4(0x3) <b>"EC Suspend"</b> "Paired" 209715200 auto auto sync                                                          |  |

REC is suspended. A backup can be executed in the backup site.

Execute QuickOPC from the backup site. Execute the "acopc start" command (copy start command) with the "-diff" option.

# QuickOPC has started correctly.

Starting a differential backup from the REC copy destination volume to the backup volume has succeeded.

Check the QuickOPC state in the backup site. Execute the "acopc query" command (display copy state).

The QuickOPC copy has been completed.

The backup from the REC copy destination volume to the backup volume is completed.

# 5. Conclusions

A reduction of the installation costs can be achieved with network devices such as Ethernet routers by using iSCSI as the connection method between ETERNUS AF/DX storage systems via the WAN. For easy operation of remote data storage, CCM can be used.

ETERNUS AF/DX and iSCSI connection is a winning combination for copying data between storage systems and for protecting your data from failures and disasters.

# Appendix: Restore Procedure for Remote Copy Operations

"4. Procedure for Remote Copy Operations" describes the procedure to remotely copy the production volume data to the backup site. This section describes the procedure for restoring the data stored in the backup site by remotely copying to the production volume.

It is assumed that your environment is set as described in "3.4.3. Copy Settings", that a QuickOPC operation is not being performed from the operation site production volume to the REC copy source volume, and a REC is not being performed from the REC copy source volume to the REC copy destination volume.

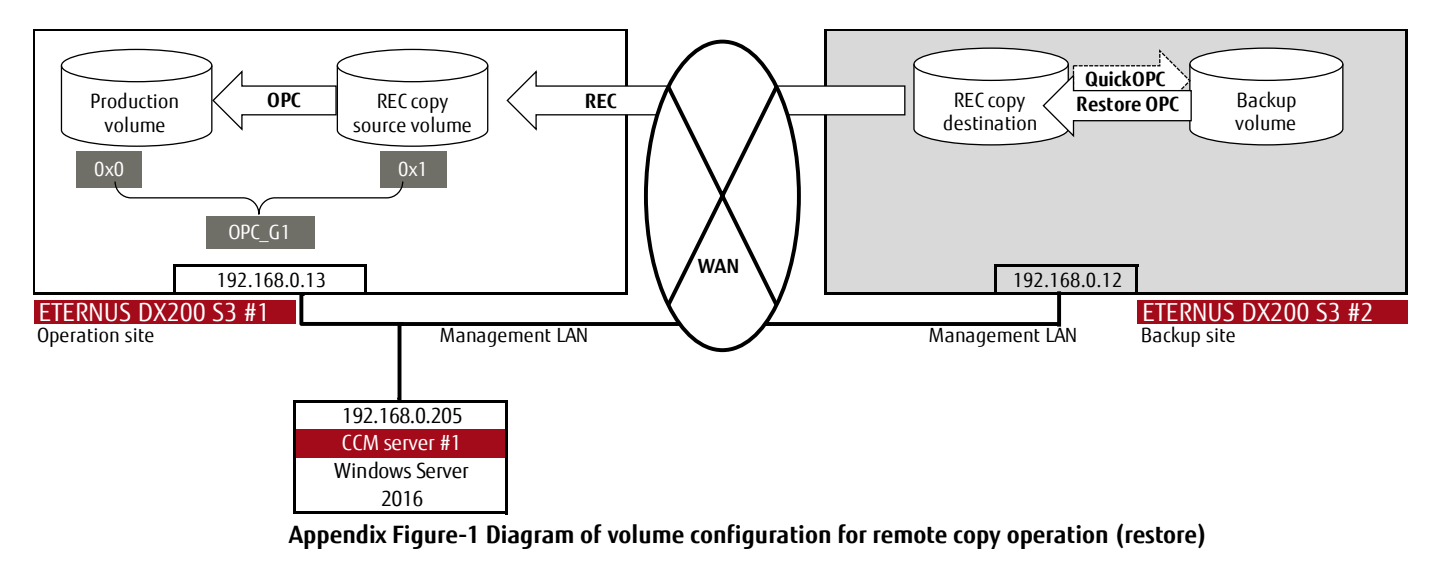

Create the following copy group and add a copy path to execute OPC in the operation site.

Create the OPC group (OPC\_G1) in the operation site Set the copy group name OPC\_G1 with the copy type set as OPC in ETO01. c:\ETERNUS\_SF\CCM\bin>acgroup create -g OPC\_G1 -type OPC -a ETO01 Successful completion.

Add a copy pair to the OPC group (OPC\_G1) of the operation site using copy source logical volume number 0x1 and copy destination logical volume number 0x0.

c:\ETERNUS\_SF\CCM\bin>acpair add -g OPC\_G1 -p ET001/0x1:ET001/0x0 Successful completion.

Perform the following procedure.

```
1. Restore QuickOPC in the backup site. Execute the "acopc start" command with the "-r" option.
```

The restore OPC start command has succeeded.

Check the restore OPC state in the backup site. Execute the "acopc query" command (display copy state) with the "-r" option.

```
c:\ETERNUS_SF\CCM\bin>acopc query -g QOPC_G2 -r
Copy Group Name : QOPC_G2
Copy Group Type : QuickOPC
Disk Array Name : ETO02 (OOETERNUSDXZZZZZZZZ######BB0000000000##)
Source <=> Target SID OPC Status Copy Phase Copied Block
-------
ETO02/0x0 <== ET002/0x1 0x5 'OPC Executing' 'Copying' 209715200
```

Restore OPC is executing.

2. Execute REC from the backup site to the operation site. Execute the "acec start" command (copy start command) with the "-r" option.

REC has started correctly.

Synchronization from the REC copy destination volume to the REC copy source volume has started.

3. Start a restore operation in the operation site (OPC from the REC copy source volume to the production volume).

| When REC maintains equivalency, REC can be suspended.<br>Check the REC state. Execute the "acec query" command (display copy state) with the "-r" option.                         |  |  |
|----------------------------------------------------------------------------------------------------|--|--|
| c:\ETERNUS_SF\CCM\bin> <b>acec query -g REC_G1 -r</b>                                                                                                    |  |  |
| Copy Group Name: REC_G1Copy Group Type: RECDisk Array Name: ET001 (00ETERNUSDXZZZZZZZZ#######AA0000000000##)Remote Disk Array Name: ET002 (00ETERNUSDXZZZZZZZ######BB000000000##) |  |  |
| Source <=> Target SID(RSID) EC Status Copy Phase Copied Block Rcv Split Xfer                                                                                                    |  |  |
| ET001/0x1 <== ET002/0x0 0x6(0x6) <b>"EC Executing" "Paired"</b> 209715200 auto auto sync                                                                                          |  |  |

REC equivalency is maintained. REC can now be suspended.

Suspend REC. Execute the "acec suspend" command (copy suspend command) with the "-r" option. (After REC is suspended, a restore operation can be executed in the operation site.)

| c:\ETERNUS_SF\CCM\bin> <b>acec suspend -g REC_G1 -r</b>                  |  |
|--------------------------------------------------------------------------|--|
| ET001/0x1:ET002/0x0<br># DATE : 2017/09/27 18:26:31 - << EC Suspended >> |  |
| Succeeded : 1<br>Failed : 0                                              |  |

The REC suspend command has succeeded.

Check the REC state. Execute the "acec query" command (display copy state) with the "-r" option.

| c:\ETERNUS_SF\CCM\bin>acec query -g REC_G1 -r & echo %time%                    |                                                                                                    |  |
|--------------------------------------------------------------------------------|----------------------------------------------------------------------------------------------------|--|
| Copy Group Name<br>Copy Group Type<br>Disk Array Name<br>Remote Disk Array Nam | : REC_G1<br>: REC<br>: ET001 (00ETERNUSDXZZZZZZZ######AA0000000000##)<br>e : ET002 (00ETERNUSDXZZZZZZZ######BB000000000##) |  |
| Source <=> Target                                                              | SID(RSID) EC Status Copy Phase Copied Block Rcv Split Xfer                                                                 |  |
| ET001/0x1 <== ET002/0                                                          | x0 0x6(0x6) <b>"EC Suspend"</b> "Paired" 209715200 auto auto sync                                                          |  |

REC is suspended. A restore operation can be executed in the operation site.

Execute a restore operation in the operation site (OPC from the REC copy source volume to the production volume). Execute the "acopc start" command (copy start command).

c:\ETERNUS\_SF\CCM\bin>acopc start -g OPC\_G1 ET001/0x1:ET001/0x0 # DATE : 2017/09/27 18:27:25 - << OPC Started >> # From:BoxID=3030455445524e555344585a5a5a5a5a5a5a5a5a5a5a232323232323414130303030303030303030302323/ Olu=1/Adr\_high=0/Adr\_low=0/size\_high=0/size\_low=0 # To :BoxID=3030455445524e555344585a5a5a5a5a5a5a5a5a5a5a5a5a5a2323232323414130303030303030303030303032323/ Olu=0/Adr\_high=0/Adr\_low=0 Succeeded : 1 Failed : 0 OPC has started correctly.

Starting a restore operation from the REC copy source volume to the production volume has succeeded.

Check if the restore operation is completed (OPC from the REC copy source volume to the production volume).

| c:\ETERNUS_SF\CCM\bin> <b>acopc query -g OPC_G1</b>                                                                     |            |                |                         |
|----------------------------------------------------------------------------------------------------|------------|----------------|-------------------------|
| Copy Group Name : OPC_G1<br>Copy Group Type : OPC<br>Disk Array Name : ET001 (00ETERNUSDXLS3ET203A######IF4601346015##) |            |                |                         |
| Source                                                                                                    | <=> Target | SID OPC Status | Copy Phase Copied Block |
| ET001/0x1 N/A ET001/0x0 N/A <b>"OPC action not startup" "Not set"</b> N/A                                               |            |                |                         |

OPC is completed.

The restore operation from the REC copy source volume to the production volume is completed.

Disclaimer

FUJITSU LIMITED is not responsible for any damage or indemnity that might be caused by the content in this document.